M CH L 

www.AKCP.com

# SP2+ Swing Handle Lock Manual

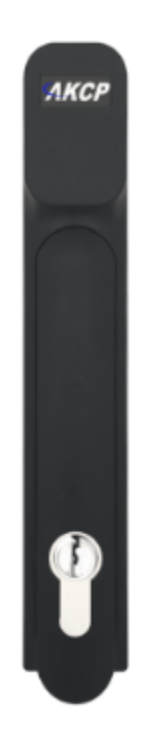

Copyright © 2016, AKCP

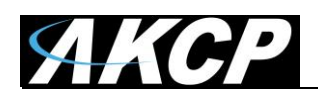

## Table of Contents

| Introduction                                             | 3  |
|----------------------------------------------------------|----|
| Hardware features                                        | 4  |
| LED status description for the Handle Lock & Door Sensor | 4  |
| Specifications FAQ's & Troubleshooting                   | 6  |
| Web UI configuration                                     | 8  |
| Events related to the Handle Lock                        | 14 |
| Actions and Notifications related to the Handle Lock     | 15 |
| AKCess Pro Server configuration                          | 16 |
| Card and User management                                 | 25 |
| Access Control Page Overview                             | 25 |
| Access Control – Groups Overview                         | 26 |
| Access Control – Users                                   | 27 |
| Access Control – Schedules                               | 34 |
| Access Control – New Groups                              | 36 |
| Access Control – Group Permissions                       | 39 |
| Access Control - Synchronize                             | 42 |
| Access Control – Access Logs                             | 43 |
| Blocking a User                                          | 46 |
| Re-Using or Re-Assigning Access Cards                    | 46 |

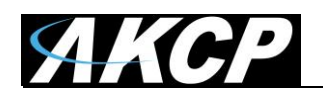

## Introduction

The Swing Handle Lock Sensor is a new type of sensor, called Smart Sensor. It's an RFID proximity card swing handle cabinet lock, which can secure the door of your cabinet. Designed with a universal fit, it can be attached to most industry standard cabinets.

All units in the sensorProbe+ family support this sensor, including the upcoming PDU+. This sensor connects to a standard sensor port on the units and supports the same features as our existing securityProbe DCU/CCU products, such as door control and user access management. The access functionality is performed locally via the swing handle. You can connect up to 2 handle locks to a sensorProbe+ unit.

In this manual we're going to show you how to configure the sensor, with Web UI options and with APS (AKCess Pro Server).

You'll need to set up the configuration from APS to manage the card/user access.

After the configuration is done on APS, you can also configure most settings from Web UI, and manually control the door.

You can also view a video on our YouTube channel, which covers how to install the sensor in your cabinet:

https://youtu.be/3Hq0u1eiEJ4

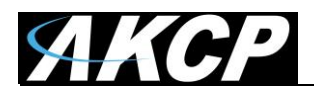

## Hardware features

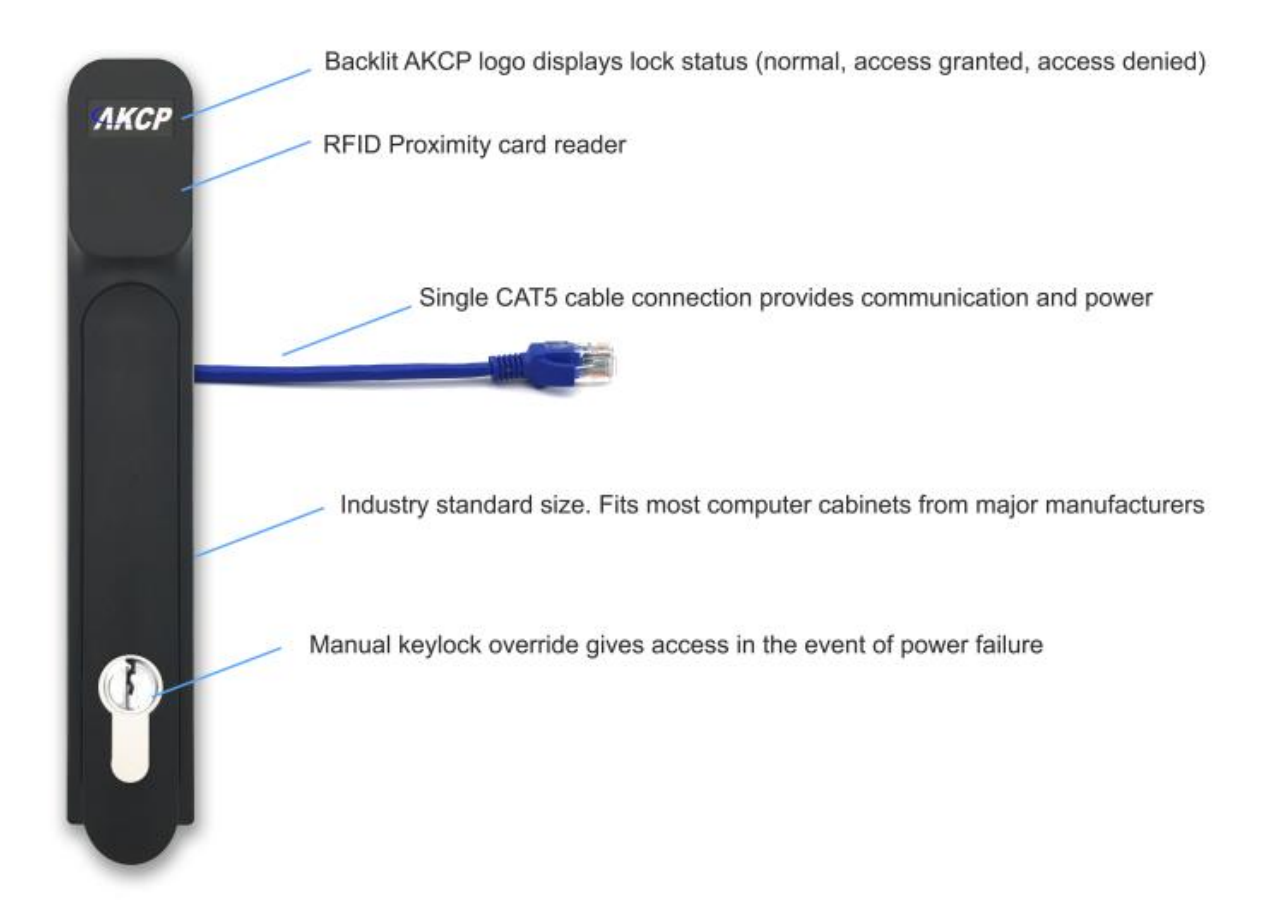

## LED status description for the Handle Lock:

Green - access granted Red - access denied Red/White blink - sensor error or malfunction

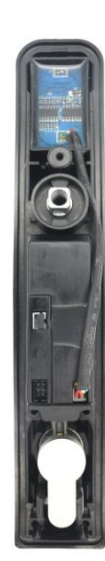

<u>Important Note</u>: A separate sensor, our AKCP security/door (SS15) sensor is also shipped with the lock handle and is used for detecting if the cabinet door is open - otherwise only the Handle Lock's open/closed <u>position</u> is detected by the locks internal sensors.

When testing without the swing handle lock and door sensor mounted in a cabinet you will need to either remove the door sensor, or make sure the two white magnetic parts of the door sensor are together (closed). When opening the lock you also need to open SS15.

If the door sensor is not being sensed as closed, but the swing handle is closed it will show a door held open status (continued on next page).

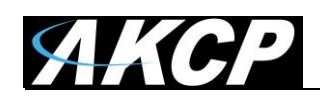

This design is to alert the user that the cabinet hasn't been closed and locked properly. <u>In order to</u> show a closed status both the security sensor and swing handle must be in locked position

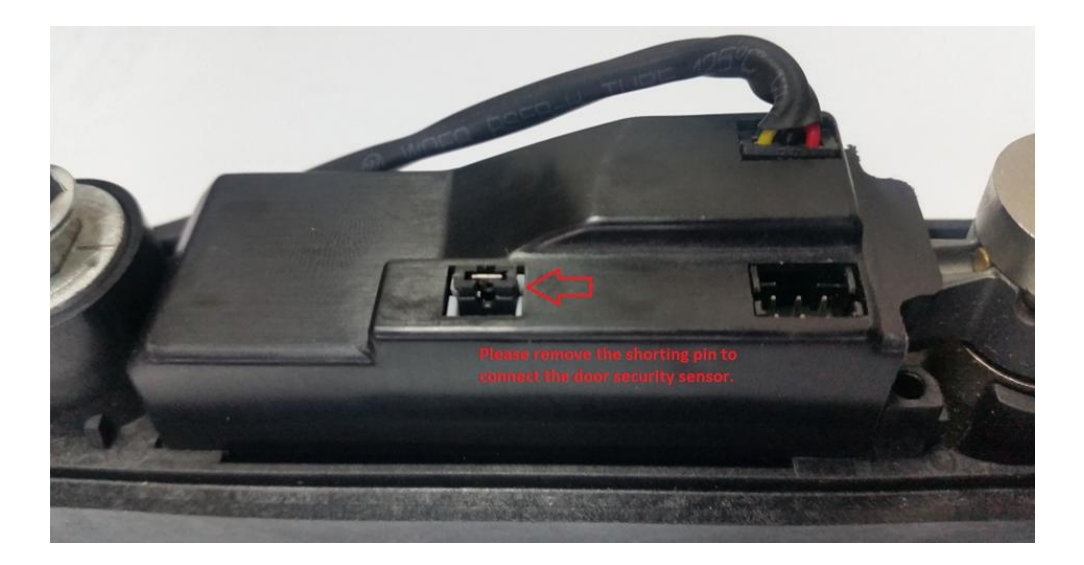

The closeup picture above shows how the jumper should be present if no door sensor is being used. The port on the right is where the cable is connected from the lock to the SP2+ sensor port as shown in the installation video (link provided above).

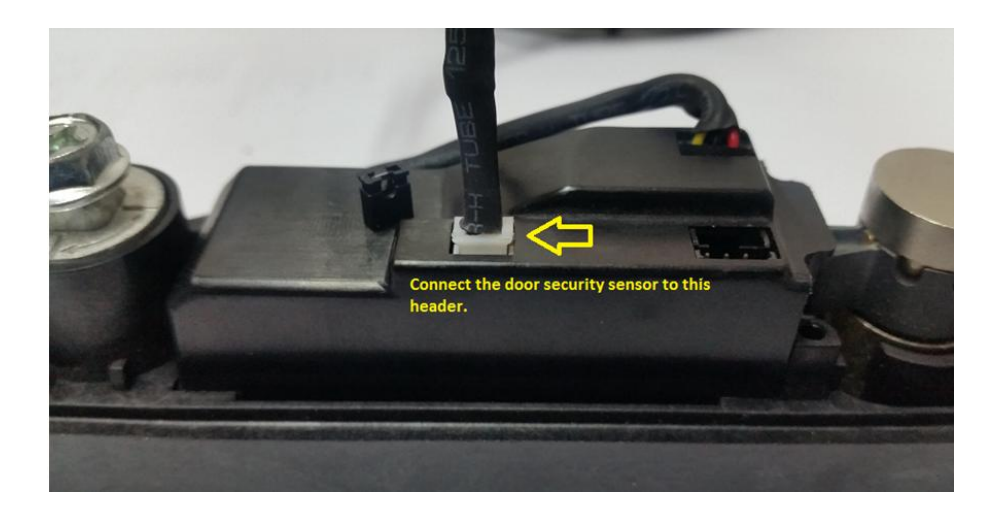

The closeup picture above shows where the door sensor connects to the back of the swing handle lock. If the door sensor is used the jumper must be removed from the port in order to connect it.

You can also add additional door sensors (SS15) security sensors for monitoring the side panels of your server cabinets, so you can be alerted if these are removed.

Keep in mind each extra SS15 does take up one sensor port if you want to know exactly which panel was removed, or you can daisy chain them where you would not know which panel was removed.

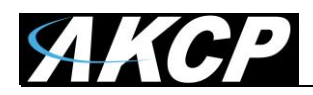

# Specifications FAQ and Troubleshooting

| Card Reader                  |                                                                                                    |
|------------------------------|----------------------------------------------------------------------------------------------------|
| Supported Cards :            | EM-Card, 125Khz Proximity cards, 26bits<br>K4100/EM4100/EM4200/T5577                                                                                                    |
| Proximity Reading<br>Range : | 0-3cm                                                                                                    |
| Handle Lock                  |                                                                                                    |
| Access Control :             | Up to 500 users                                                                                                    |
| Ambient<br>Temperature :     | -25°C to 75°C                                                                                                    |
| Ambient Humidity :           | 10%-90%                                                                                                    |
| Built-in :                   | RFID Antenna, Motor                                                                                                    |
| Fail-Secure :                | Integrated key lock for manual override                                                                                                    |
| LED Indicator :              | RGB Color LED : Lock status and Access Control status                                                                                                    |
| Locking Control :            | Remote lock and unlock from the sensorProbe+ unit via Web Interface,<br>SNMP or AKCess Pro Server<br>Calendar enabled locking and unlocking control<br>Notification locking and unlocking control |
| Interface                    |                                                                                                    |
| Communications cable :       | RJ-45 jack to sensor using UTP CAT5e/6 cable                                                                                                    |
| Power source :               | Powered by the sensorProbe+ familiy units. No additional power needed.                                                                                                    |
| Working Voltage :            | DC 5V                                                                                                    |
| Power<br>Consumption :       | Typical 0.35 mWatt, 70 mA<br>Peak 1.75 mWatt, 350 mA                                                                                                    |
| Communication                | Run length is 16 feet (5 meters) with approved low capacitance shielded                                                                                                    |

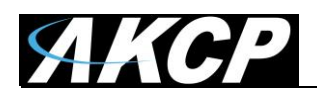

| Distance :       | cable or UTP                                                                                                    |
|------------------|----------------------------------------------------------------------------------------------------|
| Dimensions :     | 37.0mm x 210.6mm x 43.8mm                                                                                                    |
| Weight :         | Approx. 300grams                                                                                                    |
| Important Notes: | sensorProbe+ units auto detects the presence of the RFID Swing Handle Lock sensor                                                                                                    |
|                  | Up to 2 RFID Swing Handle Lock sensors per sensorProbe+ unit                                                                                                    |
|                  | <ul> <li>The RFID Swing Handle Lock sensor is only compatible with the sensorProbe+ platform units.</li> <li>When plugging the first time or after upgrading a sensorProbe+ unit, the sensor's firmware might be upgraded by the unit and not be available right away.</li> </ul> |

*Note:* You can get more details from the Handle Lock's Datasheet, which can be found on our website.

## FAQ & Troubleshooting

Q: I can't seem to add the SP2+ unit to my AKCess Pro Server software, what could be the problem? A: If you are recieving an error regarding "Incorrect SNMP password" etc. Check the following:-Navigate to the SP2+ System >> SNMP and reenter public into the SNMP write password field. Also check to ensure the "Server Integration is enabled and port 5000 is entered.

Q: Does it matter if I use Admin or Administrator in the username field when adding the unit? A: No it does not matter if you enter Admin or Administrator when adding the unit into the APS.

Q: My swing handle lock is not working properly, how can I fix this?

A: First try navigating to the port on the SP2+ that the lock is connected and manually taking the sensor port and reader offline. Then physically disconnect the swing handle lock from the sensor port and re-connect it. This will reset the database.

Q: Where is the data from the RFID cards kept and why am I getting a "access denied" status? A: The SP2+ keeps the data from the cards being scanned. If you scan the card and it shows access denied you need to add permission for the user into the lock and also make sure you synchronize the SP2+ with the APS (see exact steps for this later in this manual).

Q: If I add or replace my swing handle lock what do I need to do?

A: If you add or remove a lock you need to redefine the persmsiones again to the new lock in APS.

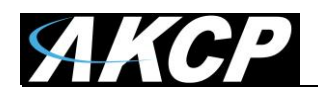

## Web UI configuration

Please note, you will be only able to use the access control options in this section after you've configured the Handle Lock and RFID cards using APS (AKCess Pro Server).

| nsors Information |                                     |                    |                     | 2        | Even | it Log ( 17 <u>72 r</u> | nessages)                                                                 |
|-------------------|-------------------------------------|--------------------|---------------------|----------|------|-------------------------|---------------------------------------------------------------------------|
| nit 🔺             | Name 🔺                              | Value 🖡            | Status 🖡            | Graph 🖡  | Sea  | arch                    | Filter Q                                                                  |
| SP2+              | Door Port 4                         |                    | Closed -            |          | 1    | 16/09/2016<br>07:03:59  | Temperature Port 2.1 on Main board is 27.90 °C, status is Normal          |
|                   | Humidity Port 2                     | 63.0 %             | Normal -            | ک 🖌      | 2    | 16/09/2016<br>06:50:04  | Temperature Port 2.1 on Main board<br>is 30.00 °C, status is High Warning |
|                   | Reader Port 4<br>Temperature Port 2 | 26.1 °C            | Awaiting Input -    | 0        | 3    | 15/09/2016<br>07:07:04  | Temperature Port 2.1 on Main board is 27.90 °C, status is Normal          |
|                   | Temperature Port 2.1                | 25.9 °C            | Normal <del>-</del> | Q        | 4    | 15/09/2016<br>06:45:41  | Temperature Port 2.1 on Main board is 30.00 °C, status is High Warning    |
|                   | Temperature Port 2.2                | 25.9 °C<br>26.3 °C | Normal <del>-</del> | 0        | 5    | 14/09/2016<br>07:14:50  | THMS Front Middle on Main board is 27.90 °C, status is Normal             |
|                   | THMS Front Hum                      | 63.0 %             | Normal -            | <b>U</b> | 6    | 14/09/2016<br>07:04:15  | Temperature Port 2.1 on Main board is 27.90 °C, status is Normal          |
|                   | THMS Front Low                      | 25.3 °C            | Normal -            | 0        | 7    | 14/09/2016<br>06:46:02  | Temperature Port 2.1 on Main board is 30.00 °C, status is High Warning    |
|                   |                                     | 20.2 C             | Noma                |          | 8    | 14/09/2016<br>06:19:23  | THMS Front Middle on Main board is 30.00 °C, status is High Warning       |
|                   |                                     |                    |                     |          | 9    | 13/09/2016              | Door \$[sensorPort] 4 on Main board                                       |

On the **Summary page** you can see the connected Swing Handle Lock as multiple sensors: a Reader and a Door.

You can easily identify which port it is plugged in to on the unit by its name (you can also freely rename the sensors afterwards).

You can directly control the Door from the Summary page by choosing an action from the drop-down menu:

| Door Port 4          |         | Closed -     |  |  |  |  |
|----------------------|---------|--------------|--|--|--|--|
| Humidity Port 2      | 57.0 %  | Door Control |  |  |  |  |
| riamany rorez        | 07.0 /  | Cycle Unlock |  |  |  |  |
| Reader Port 4        |         | Unlock       |  |  |  |  |
| Temperature Port 2   | 25.8 °C | Lock         |  |  |  |  |
|                      |         | Acknowledge  |  |  |  |  |
| Tomporatura Dart 2.4 | 25.2 00 | Normal -     |  |  |  |  |

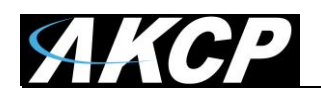

| AKCP                          | 🖵 Summar | y 🔊 Sensors 🖉 Events                 |                 |                 | 🔀 Full Screen                                      |
|-------------------------------|----------|--------------------------------------|-----------------|-----------------|----------------------------------------------------|
| Boards<br>SP2+                | Ţ        | Main board<br>Sensors / Main board 🖋 |                 |                 |                                                    |
| Main board<br>Virtual Sensors |          | 1<br>Auto Sense                      | 2<br>Auto Sense | 3<br>Auto Sense | 4<br>Auto Sense                                    |
| Smart Sensor Recov            | reny     | Thermal Map                          | Thermal Map     | N/C             | - Handle Lock                                      |
|                               |          |                                      |                 |                 | Door Port 4 Closed<br>Reader Port 4 Awaiting Input |

On the **Sensors page**, you'll see the **Handle Lock** as a single sensor.

To manage the Door or the Reader sensor in the Handle Lock, click on the image for the list of all sensors and click on one that you wish to configure.

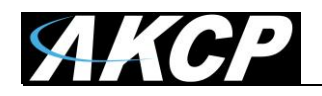

| Main boar      | d       |                  |                 |               |
|----------------|---------|------------------|-----------------|---------------|
| Sensors / Main | board 🖋 |                  |                 |               |
|                | 1       | 2<br>Auto Sanco  | 3<br>Auto Songo | 4             |
|                |         |                  |                 |               |
| ▼ Ther         | mal Map | ▼ Thermal Map    | N/C             | Handle Reader |
| Handle Reader  | •       |                  |                 |               |
|                |         | Sensor Name      | Reader Port 4   |               |
|                |         | Sensor Status    | Awaiting Input  |               |
|                |         | Sensor Currently | Online          |               |
|                |         |                  | Save Cancel     |               |

For the **Reader sensor**, you only have 2 options in the Web UI: rename and place it offline.

You'll need to use APS (AKCess Pro Server) for the RFID card and user management.

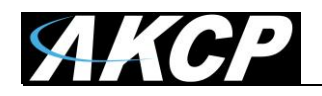

| Main board Sensors / Main board |                     |                 |     |                 |
|---------------------------------|---------------------|-----------------|-----|-----------------|
| 1<br>Auto Sense                 | 2<br>Auto Sense     | 3<br>Auto Sense |     | 4<br>Auto Sense |
| Thermal Map                     | Thermal Map         | D N/C           |     | ← Handle Lock   |
| Handle Lock Advanced            | Status Text         |                 |     |                 |
|                                 | Sensor Name         | Door Port 4     |     |                 |
|                                 | Sensor Status       | Closed          |     |                 |
|                                 | Sensor Currently    | Online          |     |                 |
| D                               | oor Held Open Alert | 30              | 30s |                 |
|                                 | Door Lock Time      | 5               | 5s  |                 |
|                                 | Manual Control      | Unlock          |     |                 |
|                                 |                     | Save Cancel     |     |                 |

The **Door sensor** has more options which you can directly change from the Web UI.

On the first *Handle Lock tab*, you can change the sensor's name, view its Status (open/closed) and place it Offline.

You can also configure timeouts for the **Door Held Open Alert** - if the door stays open - as well as the **Door Lock Time**, which will automatically lock the door again after the specified time.

Also, here you have the option to manually **Unlock** the door using the button.

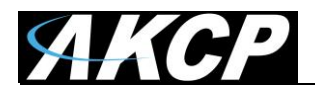

## On the second *Advanced tab*, you can choose between two **Door Lock Control** modes:

| Handle Lock Adv | anced Status Text         |                     |
|-----------------|---------------------------|---------------------|
|                 | Door Lock Control         | Manual Control      |
|                 | Manual Control            | Unlock      Lock    |
| Lock            | The Door When Door Closed | Enable      Disable |
|                 |                           | Save Cancel         |
|                 |                           |                     |

In the default **Manual Control** mode, the Door is controlled by the Reader sensor with RFID card access, or you can manually unlock the door from the SP2+ unit's Web UI.

Also, you can choose to automatically lock the door when the door is closed.

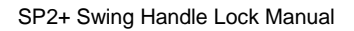

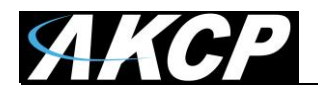

| dle Lock                                                                 | Advanced  |    | Sta               | tus ' | Text |   |   |   |   |                  |   |    |    |    |   |   |   |   |   |   |   |   |   |    |    |
|--------------------------------------------------------------------------|-----------|----|-------------------|-------|------|---|---|---|---|------------------|---|----|----|----|---|---|---|---|---|---|---|---|---|----|----|
|                                                                          |           | D  | Door Lock Control |       |      |   |   |   |   | Calendar Control |   |    |    |    |   |   |   |   |   |   |   |   |   |    |    |
|                                                                          |           |    |                   |       |      |   | А | М |   |                  |   |    |    |    |   |   |   |   | Ρ | М |   |   |   |    |    |
|                                                                          | All       | 12 | 1                 | 2     | 3    | 4 | 5 | 6 | 7 | 8                | 9 | 10 | 11 | 12 | 1 | 2 | 3 | 4 | 5 | 6 | 7 | 8 | 9 | 10 | 11 |
| Su                                                                       | inday     |    |                   |       |      |   |   |   |   |                  |   |    |    |    |   |   |   |   |   |   |   |   |   |    |    |
| Mo                                                                       | onday     |    |                   |       |      |   |   |   |   |                  |   |    |    |    |   |   |   |   |   |   |   |   |   |    |    |
| Tu                                                                       | esday     |    |                   |       |      |   |   |   |   |                  |   |    |    |    |   |   |   |   |   |   |   |   |   |    |    |
| Wed                                                                      | nesday    |    |                   |       |      |   |   |   |   |                  |   |    |    |    |   |   |   |   |   |   |   |   |   |    |    |
| Thu                                                                      | ursday    |    |                   |       |      |   |   |   |   |                  |   |    |    |    |   |   |   |   |   |   |   |   |   |    |    |
| F                                                                        | riday     |    |                   |       |      |   |   |   |   |                  |   |    |    |    |   |   |   |   |   |   |   |   |   |    |    |
| Sat                                                                      | turday    |    |                   |       |      |   |   |   |   |                  |   |    |    |    |   |   |   |   |   |   |   |   |   |    |    |
| Major                                                                    | r Holiday |    |                   |       |      |   |   |   |   |                  |   |    |    |    |   |   |   |   |   |   |   |   |   |    |    |
| Minor                                                                    | r Holiday |    |                   |       |      |   |   |   |   |                  |   |    |    |    |   |   |   |   |   |   |   |   |   |    |    |
| * To select a minute, right click at a cell. Working Hours / Inverse All |           |    |                   |       |      |   |   |   |   |                  |   |    |    |    |   |   |   |   |   |   |   |   |   |    |    |
| Lock The Door When Door Closed                                           |           |    |                   |       |      |   |   |   |   |                  |   |    |    |    |   |   |   |   |   |   |   |   |   |    |    |

In **Calendar Control** mode, the door can be set to automatically open/close for the specified times. The calendar's configuration is similar to other actions management with calendar support.

Also, you can choose to automatically lock the door when the door is closed.

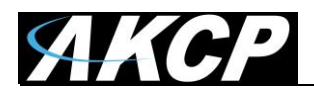

On the third tab, *Status Text*, you can change the text that will be displayed when the door is in a specified status:

| Handle Lock | Advanced | Status Text    |                               |
|-------------|----------|----------------|-------------------------------|
|             |          | Cu             | stom Status Settings for Door |
|             |          |                |                               |
|             |          | Door Ope       | Open                          |
|             | Do       | or Opened with | Opened with Key               |
|             |          | Door Clo       | Closed                        |
|             |          | Door Forced O  | Forced Open                   |
|             |          | Door Held O    | Held Open                     |
|             |          | Door Malfunc   | Malfunction                   |
|             |          | Sensor E       | ror Sensor Error              |
|             |          |                | Save Cancel                   |

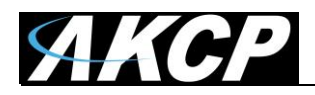

## **Events related to the Handle Lock**

| AKCP          | 🖵 Summa | ary 🤋 | Sensors                | 🗐 Events     | ⊉ No                                                        | tifications                                        | 📽 Syster     | m        |               |                |             | 🔀 Full Screen |  |  |
|---------------|---------|-------|------------------------|--------------|-------------------------------------------------------------|----------------------------------------------------|--------------|----------|---------------|----------------|-------------|---------------|--|--|
| Events        |         | All E | vents                  |              |                                                             |                                                    |              |          |               |                |             |               |  |  |
| ✓ All Events  |         |       |                        |              |                                                             |                                                    |              |          |               |                |             |               |  |  |
| 🖵 System      |         | Searc | h                      |              |                                                             | Q                                                  |              |          |               |                |             |               |  |  |
| Sensors       |         |       | Dat                    | e Start      |                                                             | to                                                 | Dat          | te End   |               | C Refree       | sh 🗳 Export | Options       |  |  |
|               |         |       | Date/Tir               | ne 🗸         |                                                             | Event≁                                             |              |          |               |                |             |               |  |  |
|               |         | 16    | 01/07/20               | 016 16:37:55 | (                                                           | Cabinet Do                                         | or Port 4 on | Main boa | ard status is | Closed         |             |               |  |  |
| Notifications |         | 17    | 01/07/20               | 016 16:37:44 |                                                             | Cabinet Do                                         | oor Port 4 o | n Main b | oard statu    | s is Opened w  | vith Key    |               |  |  |
|               |         | 18    | 01/07/20               | 016 16:37:20 | (                                                           | Cabinet Do                                         | or Port 4 on | Main boa | ard status is | Closed         |             |               |  |  |
|               |         | 19    | 01/07/20               | 016 16:37:16 | Cabinet Door Port 4 on Main board status is Opened with Key |                                                    |              |          |               |                |             |               |  |  |
|               |         | 20    | 20 01/07/2016 16:37:11 |              |                                                             | Cabinet Door Port 4 on Main board status is Closed |              |          |               |                |             |               |  |  |
|               |         | 21    | 01/07/20               | 016 16:37:10 |                                                             | Cabinet Do                                         | oor Port 4 o | n Main b | oard statu    | s is Held Oper | n           |               |  |  |
|               |         | 22    | 01/07/20               | 016 16:36:39 |                                                             | Cabinet Do                                         | oor Port 4 o | n Main b | oard statu    | s is Opened w  | vith Key    |               |  |  |
|               |         | 23    | 01/07/20               | 016 08:57:36 |                                                             | Cabinet Do                                         | or Port 4 on | Main boa | ard status is | Closed         |             |               |  |  |
|               |         | 24    | 01/07/20               | 016 08:57:24 |                                                             | Cabinet Do                                         | oor Port 4 o | n Main b | oard statu    | s is Opened w  | vith Key    |               |  |  |
|               |         | 25    | 01/07/20               | 016 08:46:04 |                                                             | Cabinet Do                                         | or Port 4 on | Main boa | ard status is | Closed         |             |               |  |  |
|               |         | 26    | 01/07/20               | 016 08:46:00 |                                                             | Cabinet Do                                         | oor Port 4 o | n Main b | oard statu    | s is Opened w  | vith Key    |               |  |  |
|               |         | 27    | 01/07/20               | 016 08:45:55 |                                                             | Cabinet Do                                         | or Port 4 on | Main boa | ard status is | Closed         |             |               |  |  |
|               |         | 28    | 01/07/20               | 016 08:45:52 |                                                             | Cabinet Do                                         | oor Port 4 o | n Main b | oard statu    | s is Opened w  | vith Key    |               |  |  |
|               |         | 29    | 01/07/20               | 016 08:45:41 |                                                             | Cabinet Do                                         | or Port 4 on | Main boa | ard status is | Closed         |             |               |  |  |
|               |         | 30    | 01/07/20               | 016 08:45:25 |                                                             | Cabinet Do                                         | oor Port 4 o | n Main b | oard statu    | s is Open      |             |               |  |  |
|               |         |       |                        |              | Firs                                                        | st < 1                                             | 2 3          | 4 5      | 6-25          | > Last         |             |               |  |  |

On the Web UI you can also view the **Access Events**, which will show events related to the door status changes and user authentication.

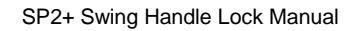

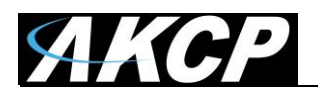

## Actions and Notifications related to the Handle Lock

|                                                          | mary 🔊 Sensors 📓 Events 🗘 Notifications 📽 System                                                                                                    | 🔀 Full Screen |
|----------------------------------------------------------|----------------------------------------------------------------------------------------------------|---------------|
| Notifications  Fire Suppression Wizard  Create an Action | Action Wizard<br>Notifications / Actions / Create an Action                                                                                           | 0             |
| ▲ Notifications ♣ Actions                                | Action Type                                                                                                    | Action Setup  |
|                                                          | Vvelcome to the Action Wizard<br>Choose an action<br>Dry Contact<br>Email<br>Relay<br>Siren<br>Door<br>SMS<br>SNMP Trap<br>Telephone Call<br>Back Nex | 1             |

You can create custom actions and notifications through the Action Wizard interface, for example to send you email/SMS alert if the door was accessed by an unauthorized person, or was force opened:

| Notifications                                                              |                   |                 |                      |            | Notifications                                                                                                |                                                                                      |                 |                       |            |  |  |  |
|----------------------------------------------------------------------------|-------------------|-----------------|----------------------|------------|----------------------------------------------------------------------------------------------------|--------------------------------------------------------------------------------------|-----------------|-----------------------|------------|--|--|--|
| Notifications / Link Notifica                                              | ation             |                 |                      |            | Notifications / Link Notification                                                                            |                                                                                      |                 |                       |            |  |  |  |
| 1                                                                          | 2                 | 3               |                      | 5          | 1                                                                                                    | 2                                                                                    | 3               |                       | 5          |  |  |  |
| Sensors                                                                    | Status and Action | Continuous Time | Minimum Time         | Escalation | Sensors                                                                                                    | Status and Action                                                                    | Continuous Time | Minimum Time          | Escalation |  |  |  |
| Step 2 - Select St                                                         | tatus and Action  |                 |                      |            | Step 2 - Select                                                                                              | Status and Action                                                                    | n               |                       |            |  |  |  |
| Status<br>Held Open<br>Closed<br>Opened Witt<br>Malfunction<br>Sensor Erro | n<br>h Key<br>or  | $\rightarrow$   | ction<br>Door Action |            | Status<br>Invalid Ca<br>No Permi<br>Awaiting I<br>Access G<br>Input Entr<br>Unknown<br>Wrong Do<br>Sensor En | ard/PIN<br>ssion<br>input<br>ranted<br>y Timeout<br>Card<br>card<br>oor Code<br>rror | →<br>↓          | Action<br>Door Action |            |  |  |  |
|                                                                            | Back              | Next C          | ancel                |            |                                                                                                    | Bac                                                                                  | k Next C        | Cancel                |            |  |  |  |

The steps for configuring the Door and Reader notifications are in the **SP2+ Notifications manual**.

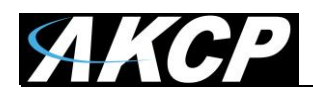

# **AKCess Pro Server configuration**

|                    | Summary 🔊 Sensors 🖉 Events 🗘 Notifications 🔩 System |
|--------------------|-----------------------------------------------------|
| System             | Server Integration                                  |
| 😋 General          | System / Server Integration                         |
| ∰ Date/Time        |                                                     |
| A Network          | Server Integration 💿 On 🔘 Off                       |
| ∕≂€Modem           | Server Address 192.168.0.1                          |
| 🚱 VPN              | Server Integration Port 5000                        |
| SMTP               | Send Keep Alive Every 1 Minute                      |
|                    | Cancel                                              |
| Server Integration | Save Cancel                                         |
| Password Checking  |                                                     |

Before adding the unit to the APS console, ensure that the **Server Integration** option is **enabled** in the Web UI's **System page**.

If you don't enable this option, the unit cannot be added to APS.

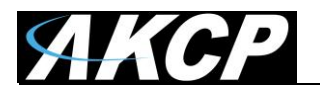

| Add a New AKCP Device                                  |                                                                                   | x    |
|--------------------------------------------------------|-----------------------------------------------------------------------------------|------|
| Hostname or IP                                         | 10.1.1.146                                                                        |      |
| Username                                               | administrator                                                                     |      |
| SNMP Write Community                                   | •••••                                                                             |      |
| + Advanced Options                                     |                                                                                   |      |
| For advice on SNMP comp<br>the range available from Al | atible sensors, or to find out more abou<br>KCP, just email <u>sales@akcp.com</u> | ıt   |
| Scan                                                   | Add Car                                                                           | ncel |

Add the unit to the APS console like any other AKCP unit:

- Type in the unit's IP or host name
- User name: administrator
- SNMP Write Community: if you haven't changed it in the Web UI, the default is "public".

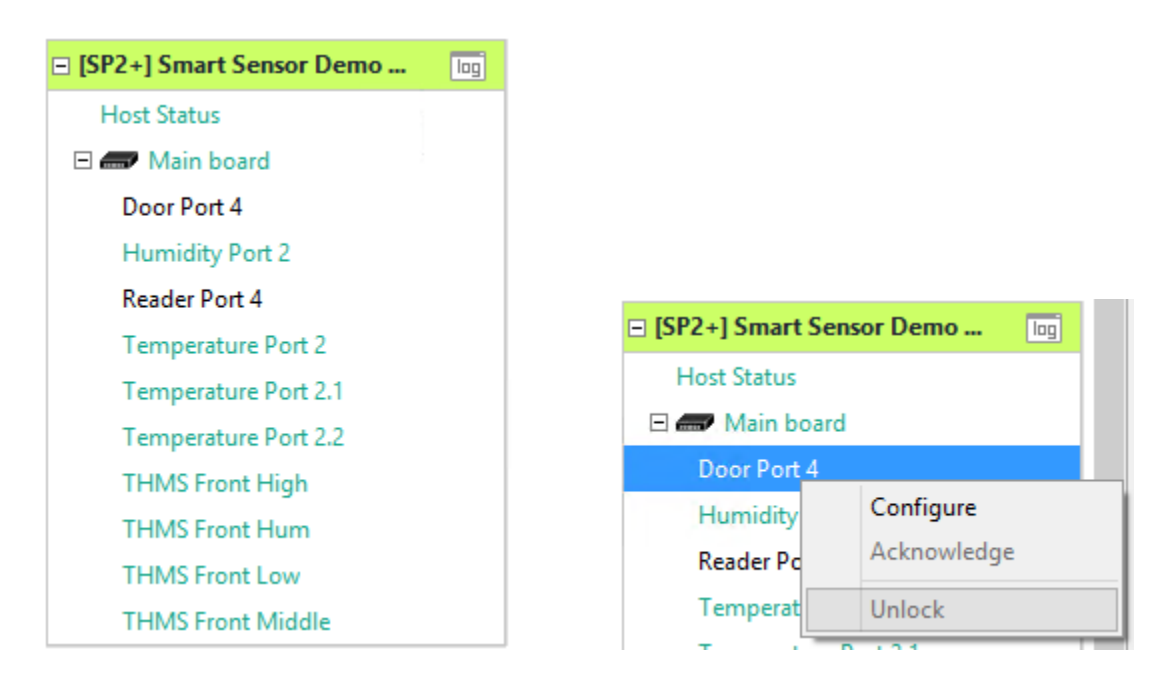

After the initialization has finished, you can see the connected **Handle Lock** as multiple sensors: a **Reader** and a **Door**, similar to the view of the unit's Summary page on the Web UI.

Right click on the unit and select **Configure** for the sensor options. You can also control the door from the right-click menu.

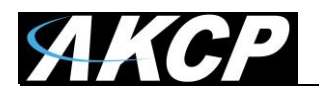

|                  |                                      | Dev                                                       | vice Configuration                                  |                                                                    | ×            |
|------------------|--------------------------------------|-----------------------------------------------------------|-----------------------------------------------------|--------------------------------------------------------------------|--------------|
| Select a Device: | [SP2+] Smart Sensor Demonstration (1 | 0.1.1.167) 🗸                                              | Select an Expansion Board:                          | Main board                                                         | v            |
| System           | Board Senso                          | rs                                                        |                                                     |                                                                    |              |
|                  |                                      | 1<br>Auto Sense Auto<br>Thermal Map Therm                 | 2 3<br>5 Sense Auto Sense Auto<br>al Map V N/C Hand | 4<br>o Sense<br>Sensors on Port 4:<br>Door Port 4<br>Reader Port 4 |              |
|                  |                                      | Please reconnect the senso<br>Select sensor for this port | or or select your sensor for this pr                | Save                                                               |              |
|                  |                                      |                                                           |                                                     | ОК                                                                 | Cancel Apply |

In the **Device Configuration** window, you'll see the **Handle Lock** as a single sensor.

To manage the Door or Reader sensor in the Handle Lock, click on the image for the list of all sensors and click on one that you wish to configure.

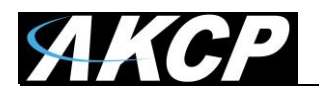

|                  |                         |                       | Device Configuration                                                                                                    |                       | ×        |
|------------------|-------------------------|-----------------------|----------------------------------------------------------------------------------------------------|-----------------------|----------|
| Select a Device: | [SP2+] Smart Sensor Der | nonstration (10.1.1.1 | ✓ Select an Expansion Board:                                                                                                    | Main board            | <b>~</b> |
| System           | Board                   | Sensors               |                                                                                                    |                       |          |
| Sensor Ports     |                         |                       |                                                                                                    |                       |          |
|                  |                         | <br>T                 | 1 2 3<br>to Sense Auto Sense Auto<br>auto Sense Development<br>auto Sense Development<br>Auto Sense Development<br>Auto Sense Developmen | 4<br>Sense<br>Reader▼ |          |
| Access Settings  |                         |                       |                                                                                                    |                       |          |
|                  |                         |                       | Access Name Reader Port 4<br>Access Status Awaiting Input<br>Access Status Online<br>me Attendance                                                                                                    |                       |          |
|                  |                         |                       |                                                                                                    | OK Cancel Apply       |          |

For the **Reader sensor**, you only have 3 options in this window: rename, place it offline, and enable/disable the Time Attendance support.

To manage the RFID card and users, see the section **Card and User management** below.

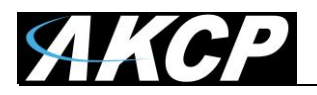

|                  |                           |                       | Dev                    | ice Configuration              |            |              |
|------------------|---------------------------|-----------------------|------------------------|--------------------------------|------------|--------------|
| Select a Device: | [SP2+] Smart Sensor De    | monstration (10.1.1.1 | 67) 🗸                  | Select an Expansion Board:     | Main board | ¥            |
| System           | Board                     | Sensors               |                        |                                |            |              |
| Sensor Ports     |                           |                       |                        |                                |            |              |
|                  |                           |                       | 1 2<br>Auto Sense Auto | 2 3 4<br>Sense Auto Sense Auto | sense      |              |
| N. IC.           |                           |                       |                        |                                |            |              |
| Normal Settings  | Advanced Settings   Statu | is Descriptions       |                        |                                |            |              |
|                  |                           |                       | Door Name              | Door Port 4                    |            |              |
|                  |                           | I                     | Door Held Open Alert   | 30 🔺 Seco                      | nds        |              |
|                  |                           |                       | Door Lock Time         | 5 Seco                         | nds        |              |
|                  |                           |                       | Door Status            | Closed                         |            |              |
|                  |                           |                       | Door Currently         | Online                         |            |              |
|                  |                           |                       | Manual Control         | Unlock                         |            |              |
|                  |                           |                       |                        |                                |            |              |
|                  |                           |                       |                        |                                |            |              |
|                  |                           |                       |                        |                                |            |              |
|                  |                           |                       |                        |                                | ОК         | Cancel Apply |

The **Door sensor** has more options to configure.

On the first *Normal Settings tab*, you can change the sensor's name, view its Status (open/closed) and place it Offline.

You can also configure timeouts for the **Door Held Open Alert** - if the door stays open - as well as the **Door Lock Time**, which will automatically lock the door again after the specified time.

Also, here you have the option to manually **Unlock** the door using the button.

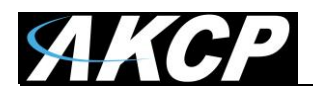

On the second Advanced Settings tab, you can choose between two Door Lock Control modes:

|                                                                                                    |                                                | Device Configuration                                                                                                    | × |
|----------------------------------------------------------------------------------------------------|------------------------------------------------|----------------------------------------------------------------------------------------------------|---|
| Select a Device:                                                                                                    | [SP2+] Smart Sensor Demonstration (10.1.1.167) | Select an Expansion Board: Main board                                                                                                    |   |
| System                                                                                                    | Board Sensors                                  |                                                                                                    |   |
| Sensor Ports                                                                                                    |                                                |                                                                                                    | _ |
|                                                                                                    | Au                                             | 1       2       3       4         uto Sense       Auto Sense       Auto Sense       Auto Sense         Image: Auto Sense       Image: Auto Sense       Image: Auto Sense         Image: Auto Sense       Image: Auto Sense       Image: Auto Sense         Image: Auto Sense       Ima |   |
| Normal Settings                                                                                                    | Advanced Settings Status Descriptions          |                                                                                                    |   |
| Device Configuration         Select a Device:       [592+] Smart Sensor Demonstration (10.1.1.167)       v       Select an Expansion Board:       Main board       v         System       Board       Sensors       Sensor Ports       I       2       3       4         Auto Sense       Auto Sense       Auto Sense       Auto Sense       Auto Sense       Image: Thermal Map*       N/C       Handle Lock*         Normal Settings:       Advanced Settings:       Status Descriptions       Door Lock Control       @Manual Control       Olachdar Control         Manual Control       Olnick © Lock       Lock the door when door closed       Enable © Disable       OK       Cancel       Apply |                                                |                                                                                                    |   |
|                                                                                                    |                                                | OK Cancel Apply                                                                                                    |   |

In the default **Manual Control** mode, the Door is controlled by the Reader sensor with RFID card access, or you can manually unlock the door from the Device Configuration options.

Also, you can choose to automatically lock the door when the door is closed.

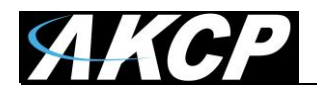

|              |                                      |                     |               |          |             |                       | Devic                    | e Conf                 | igurat                | ion                 |                     |                 |         |         |     |                                         | ×           |
|--------------|--------------------------------------|---------------------|---------------|----------|-------------|-----------------------|--------------------------|------------------------|-----------------------|---------------------|---------------------|-----------------|---------|---------|-----|-----------------------------------------|-------------|
| Select a Dev | rice: [SP2+] Sma                     | art Sensor De       | monstration   | (10.1.1. | 167)        |                       | ~                        | Select a               | an Expa               | nsion B             | oard:               | Ma              | in boar | d       |     |                                         | ~           |
| Syste        | m B                                  | oard                | Sens          | sors     |             |                       |                          |                        |                       |                     |                     |                 |         |         |     |                                         |             |
| Sensor Por   | ts                                   |                     |               |          |             |                       |                          |                        |                       |                     |                     |                 |         |         |     |                                         |             |
|              |                                      |                     |               |          | 1<br>Auto S | iense<br>P<br>Map▼ TI | 2<br>Auto Se<br>Lermal I | ense<br><br>Map▼       | 3<br>Auto Si<br>N/C   | ense<br>Maria       | Auto                | 4<br>Sense      |         |         |     |                                         |             |
| Normal Sett  | tings Advanced Se                    | ttings Statu        | is Descriptio | ns       |             |                       |                          |                        |                       |                     |                     |                 |         |         |     |                                         |             |
|              |                                      |                     |               |          | D           | oor Lock              | Control                  | ⊖ Ma                   | anual C               | ontrol              | ● Ca                | lendar (        | Contro  | I       |     |                                         |             |
|              |                                      |                     |               |          |             | Calendar              | Control                  |                        | Edit                  |                     |                     |                 |         |         |     |                                         |             |
|              |                                      |                     |               | Lock tł  | ne door v   | vhen dooi             | closed                   | OEn                    | able 🦲                | ) Disabl            | e                   |                 |         |         |     |                                         |             |
|              |                                      |                     |               |          | Cale        | ndar Co               | ntrol                    |                        |                       |                     |                     |                 |         |         | ×   |                                         |             |
|              | Select the time th                   | nat the door v      | vill unlock.  |          |             |                       |                          |                        |                       |                     |                     |                 |         |         |     |                                         |             |
|              |                                      |                     |               | AM       |             |                       |                          |                        |                       | F                   | м                   |                 |         |         |     |                                         |             |
|              | ALL                                  | 12 1 2              | 3 4           | 5 6      | 7 8         | 9 10                  | 11 12                    | 2 1 2                  | 2 3                   | 4 5                 | 6                   | 7 8             | 9       | 10 11   |     |                                         |             |
|              | Sunday                               |                     |               |          |             |                       |                          |                        |                       |                     |                     |                 |         |         |     |                                         |             |
|              | Monday                               |                     |               |          |             |                       |                          |                        |                       |                     |                     |                 |         |         |     |                                         |             |
|              | Tuesday                              |                     |               |          |             |                       |                          |                        |                       |                     |                     |                 |         |         |     |                                         |             |
|              | Wednesday                            |                     |               |          |             |                       |                          |                        |                       |                     |                     |                 |         |         |     |                                         |             |
|              | Thursday                             |                     |               |          |             |                       |                          |                        |                       |                     |                     |                 |         |         |     | Cancel A                                | pply        |
|              | Friday                               |                     |               |          |             |                       |                          |                        |                       |                     |                     |                 |         |         |     | or St Filter Ontions 🗖 🗙                | Sensor St   |
|              | Saturday                             |                     |               |          |             |                       |                          |                        |                       |                     |                     |                 |         |         |     | CPU load 210                            | Lighttpd    |
| 0            | Major Holiday                        |                     |               |          |             |                       |                          |                        |                       |                     |                     |                 |         |         |     |                                         | Lightepu    |
| al           | Minor Holiday                        |                     |               |          |             |                       |                          |                        |                       |                     |                     |                 |         |         |     |                                         |             |
|              | Invert selection /<br>Unlock<br>Lock | <u>Set to worki</u> | ng hours      |          |             |                       | To sele<br>To sele       | ect a who<br>ect a min | ole row/<br>oute, rig | ′columr<br>ht click | n, click<br>at a ce | at a ro<br>Ell. | w/colu  | mn labe | el. | -50 50 -<br>-100 100 -<br>Normal 27.0 % | Norm        |
| 1.213)       |                                      |                     |               |          |             |                       |                          |                        |                       | 1                   |                     | ОК              |         | Cano    | cel | Filter                                  | Options 🗆 🗙 |

In **Calendar Control** mode, the door can be set to automatically open/close for the specified times. To manage it, click on the **Edit** button to bring up the calendar view.

The calendar's configuration is similar to other actions management with calendar support.

Also, you can choose to automatically lock the door when the door is closed.

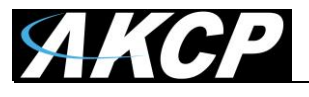

On the third tab, *Status Descriptions*, you can change the text that will be displayed when the door is in a specified status:

|                                                                                                    |                          |                     |                    | Device Conf       |                 |                 |     |        |       |
|----------------------------------------------------------------------------------------------------|--------------------------|---------------------|--------------------|-------------------|-----------------|-----------------|-----|--------|-------|
| Select a Device:                                                                                                    | [SP2+] Smart Sensor Dem  | nonstration (10.1.1 | .167)              | ✓ Select a        | n Expansion     | Board: Main bo  | ard |        | ¥     |
| System                                                                                                    | Board                    | Sensors             |                    |                   |                 |                 |     |        |       |
| Sensor Ports                                                                                                    |                          |                     |                    |                   |                 |                 |     |        |       |
|                                                                                                    |                          |                     | 1<br>Auto Sense    | 2<br>Auto Sense   | 3<br>Auto Sense | 4<br>Auto Sense |     |        |       |
|                                                                                                    |                          |                     | Thermal Map▼       | Thermal Map▼      | N/C             | Handle Lock -   |     |        |       |
| Normal Settings                                                                                                    | Advanced Settings Status | Descriptions        |                    |                   |                 |                 |     |        |       |
| Device Configuration         Select a Device:       [\$P2+] Smart Sensor Demonstration (10.11.167) <ul> <li>Select an Expansion Board:</li> <li>Main board</li> </ul> System       Board       Sensors         Sensor Ports <ul> <li>1</li> <li>2</li> <li>3</li> <li>4</li> <li>Auto Sense</li> <li>Auto Sense</li> <li>Auto Sense</li> <li>Auto Sense</li> <li>Auto Sense</li> <li>Auto Sense</li> <li>Auto Sense</li> <li>Thermal Map*</li> <li>N/C</li> <li>Handle Lock*</li> </ul> Normal Settings:         Advanced Settings         Status Description of Status When Opened         Status           Description of Status When Opened with Key         Description of Status When Opened         Forced         Description of Status When Closed           Description of Status When Forced Open         Description of Status When Held Open         Description of Status When Sensor Error         Sensor Error         Sensor Error |                          |                     |                    |                   |                 |                 |     |        |       |
|                                                                                                    |                          | Descriptio          | n of Status Wher   | n Opened with Key | Opened          | vith Key        |     |        |       |
|                                                                                                    |                          |                     | Description of St  | tatus When Closed | Closed          |                 |     |        |       |
|                                                                                                    |                          | Descr               | iption of Status V | When Forced Open  | Forced O        | pen             |     |        |       |
|                                                                                                    |                          | Des                 | cription of Statu  | s When Held Open  | Held Ope        | n               |     |        |       |
|                                                                                                    |                          | Desci               | iption of Status   | When Malfunction  | Malfunct        | ion             |     |        |       |
|                                                                                                    |                          | Desc                | ription of Status  | When Sensor Error | Sensor Er       | ror             |     |        |       |
|                                                                                                    |                          |                     |                    |                   |                 |                 |     |        |       |
|                                                                                                    |                          |                     |                    |                   |                 |                 |     |        |       |
|                                                                                                    |                          |                     |                    |                   |                 |                 | OK  | Cancel | Apply |

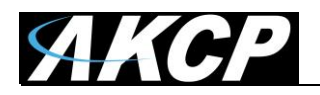

| <u>F</u> _                             |                                                             |                                                                                                    | AKCess Pro : ga                      | abor@10.1.1.48 - Workspace |                       |
|----------------------------------------|-------------------------------------------------------------|----------------------------------------------------------------------------------------------------|--------------------------------------|----------------------------|-----------------------|
| <u>Server</u> <u>A</u> dd <u>V</u> iew | v S <u>e</u> ttings Tools <u>H</u> e                        | lp                                                                                                    |                                      |                            |                       |
|                                        | + Users                                                     | Groups Time Schedules                                                                                                    | Access Logs Update Devices           |                            |                       |
| Ţ                                      | Start Date         9/18/2           End Date         9/18/2 | Prom         12:00:00 AM           2016         To           11:59:59 PM                                                                                                    | Select a Period<br>Yesterday v Apply | Export Filter              |                       |
| Monitoring                             | Date / Time 🛰                                               | User 🛰                                                                                                    | Door Name 🛰                          | Host 🛰                     | Event 🍬               |
|                                        | (1) 9/19/2016 12:30:4 <sup>-</sup>                          | 1                                                                                                    | Main Door                            | [DCU] Main Door Office     | Closed                |
|                                        | 9/19/2016 12:30:33                                          | 3                                                                                                    | Main Door                            | [DCU] Main Door Office     | Opened                |
| TI                                     | 9/19/2016 12:30:33                                          | 3 Charlen and Charlen and Char | Main Door (IN)                       | [DCU] Main Door Office     | Access Granted        |
| Access Control                         | 9/19/2016 12:27:15                                          | 5                                                                                                    | Main Door                            | [DCU] Main Door Office     | Closed                |
|                                        | 9/19/2016 12:27:14                                          | 4                                                                                                    | Main Door                            | [DCU] Main Door Office     | Force Opened          |
|                                        | 9/19/2016 12:27:14                                          | 4                                                                                                    | Main Door                            | [DCU] Main Door Office     | Closed                |
| Time Attendance                        | 9/19/2016 12:27:05                                          | 5                                                                                                    | Main Door                            | [DCU] Main Door Office     | Opened                |
| inne /ittendunce                       | 9/19/2016 12:27:05                                          | 5 Million Constraints                                                                                                    | Main Door (IN)                       | [DCU] Main Door Office     | Access Granted        |
| _                                      | 9/19/2016 12:20:03                                          | 3                                                                                                    | Main Door                            | [DCU] Main Door Office     | Closed                |
|                                        | 9/19/2016 12:19:55                                          | 5                                                                                                    | Main Door                            | [DCU] Main Door Office     | Opened by Exit Button |
| Notifications                          | 9/19/2016 12:19:26                                          | 5                                                                                                    | Main Door                            | [DCU] Main Door Office     | Closed                |
|                                        | 9/19/2016 12:19:16                                          | 5                                                                                                    | Main Door                            | [DCU] Main Door Office     | Opened                |
|                                        | 9/19/2016 12:19:16                                          | 5 Statestant Surgeria a                                                                                                    | Main Door (OUT)                      | [DCU] Main Door Office     | Access Granted        |
|                                        | 9/19/2016 11:54:44                                          | 4                                                                                                    | Main Door                            | [DCU] Main Door Office     | Closed                |
| Video Recording                        | 9/19/2016 11:54:36                                          | 5 California Constantia California                                                                                                    | Main Door (IN)                       | [DCU] Main Door Office     | Access Granted        |
|                                        | 9/19/2016 11:54:33                                          |                                                                                                    | Main Door (IN)                       | [DCU] Main Door Office     | Access Granted        |
|                                        | 9/19/2016 11:54:30                                          |                                                                                                    | Main Door (IN)                       | [DCU] Main Door Office     | Access Granted        |
|                                        | 9/19/2016 11:54:26                                          | 5                                                                                                    | Main Door                            | [DCU] Main Door Office     | Opened                |
|                                        | <i>P</i> 9/19/2016 11:54:26                                 | 5 March Market and Market Street                                                                                                    | Main Door (IN)                       | [DCU] Main Door Office     | Access Granted        |
|                                        | 9/19/2016 11:46:08                                          | 3                                                                                                    | Main Door                            | [DCU] Main Door Office     | Closed                |
|                                        | 9/19/2016 11:46:07                                          | 7                                                                                                    | Main Door                            | [DCU] Main Door Office     | Force Opened          |
|                                        | 9/19/2016 11:46:07                                          | 7                                                                                                    | Main Door                            | [DCU] Main Door Office     | Closed                |
|                                        | 9/19/2016 11:45:57                                          | 7                                                                                                    | Main Door                            | [DCU] Main Door Office     | Opened                |
|                                        | 9/19/2016 11:45:57                                          | 7 Sugar State on State of the g                                                                                                    | Main Door (IN)                       | [DCU] Main Door Office     | Access Granted        |

Under **Access Control**, you can also view the **Access Logs** which will show events related to the door status changes and user authentication.

You can find more information about this feature in the section Card and User management below.

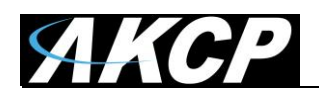

Video Recording

## Card and User management

#### **Access Control Page Overview**

This page is where the new Groups, Users, Schedules and Reports are entered and stored into the database of the AKCess Pro Server software.

| 010105100 1 1002000 0020000 |                     | Users                | Groope     | Time Schedules Access Logs                                                                                                    | Update Devices |                 |           |                    | <        | () Set |
|-----------------------------|---------------------|----------------------|------------|----------------------------------------------------------------------------------------------------|----------------|-----------------|-----------|--------------------|----------|--------|
| erver Add Viev              |                     | 1 David Hatel        |            |                                                                                                    |                |                 |           | Q.* Search U       | #));     |        |
|                             | Monitoring          | 0                    | First Name | David                                                                                                    |                | Group           | Marketing |                    |          | -      |
|                             | -                   |                      | Lot Name   | Nor                                                                                                    |                | Card ID         |           | 10                 |          | Sca    |
|                             | 71                  |                      | Designment | Medation                                                                                                    |                | PIRE LA DISCITO |           |                    |          |        |
|                             | Access Control      | Local L              |            |                                                                                                    | 21             | - management    |           |                    |          |        |
|                             |                     | C.b.                 | E-Mull     |                                                                                                    |                | fingerprint     | Revolut   |                    |          | 50     |
|                             | Cheve Attendance    |                      | Telephone  |                                                                                                    | fat.           | Valid From      | 7/ 1/2013 | B+ ⊭ ∎novan        | 1        | 50     |
| Monitoring                  | 100                 | First Name 🔺         |            | Last Name 45                                                                                                    | Department     |                 |           | Group %            |          |        |
| -                           | Netifications.      | (h)Para              |            | Lifetar                                                                                                    | (Trapinger     |                 |           | traffices.         |          |        |
|                             | -                   | (fort) logath        |            | Second second se | Trajune .      |                 |           | Index              |          |        |
|                             |                     | (hong/hatmail        |            | (Institution)                                                                                                    | trapimen       |                 |           | Instan             |          |        |
|                             | Video Recording     | Partialan            |            | inequireq.                                                                                                    | Canton .       |                 |           | Les .              |          |        |
|                             |                     | Publishment          |            | Association                                                                                                    | Coprose        |                 |           | Inglicie           |          |        |
|                             |                     | (e)/beingerig        |            | fantalgidara                                                                                                    | (ingine        |                 |           | Traffice           |          |        |
|                             |                     | (mag/documents       |            | 100                                                                                                    | Lane .         |                 |           | 376                |          |        |
| ccess Control               |                     | particular second    |            | teghta                                                                                                    |                |                 |           | trance.            |          |        |
| CCC35 CONTROL               |                     | Providence .         |            | himse                                                                                                    | and the second |                 |           | limites.           |          |        |
|                             |                     | Persiliantegras      |            | Laboratilities                                                                                                    | (Institute)    |                 |           | Instead            |          |        |
|                             |                     | Prost Prost          |            | Name internet                                                                                                    | Coastrant.     |                 |           | frame, when        |          |        |
| -                           |                     | 2-d'alea             |            | The sharing of                                                                                                    | (represent     |                 |           | Implicat, altrai   |          |        |
|                             |                     | Name -               |            | later .                                                                                                    | Tradition      |                 |           | Graphics           |          |        |
|                             |                     | 84                   |            | this .                                                                                                    | day.           |                 |           | theopy             |          |        |
|                             |                     | (hale:               |            | these                                                                                                    | Topport        |                 |           | Instance, all the  |          |        |
| A 44 - 1                    |                     | closes               |            | Channel                                                                                                    | University     |                 |           | cleaning           |          |        |
| ne Attendance               |                     | David                |            |                                                                                                    | Markating      |                 |           | Mailating          |          |        |
|                             |                     | 444                  |            | danata:                                                                                                    | managing       |                 |           | manning            |          |        |
|                             |                     | Caller .             |            | late .                                                                                                    | Sec.           |                 |           | Trafficial, affere |          |        |
|                             |                     | 8m                   |            | after                                                                                                    | Sec.           |                 |           | manadag            |          |        |
|                             |                     | lost.                |            | Tanan .                                                                                                    | manufing       |                 |           | restains           |          |        |
|                             |                     | sure-                |            | 142.0                                                                                                    | maning         |                 |           | had .              |          |        |
|                             | Jurnelay, 24 Decemb | Her 2011-09:17:39 AM |            |                                                                                                    |                |                 |           |                    | Se Versi | ine :  |

To add a new Group click on the New Group button and complete the wizard. To add a new User click on the New User button and complete the wizard and finally to add a new Schedule click on the New Schedule button and complete that wizard.

We will go through each of these in detail in the following sections, make sure that the sensorProbe+ unit has been added to the APS console already.

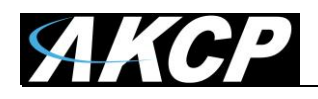

#### **Access Control – Groups Overview**

The AKCess Pro Server software allows you to setup Groups of users. This feature is used for allowing or denying access to specific doors, specific times and also to set security and access levels for our groups of users. Creating new groups will be covered in another section.

We will cover the Users and Schedules before covering the "Manage Permissions" for each of our groups as we need to add our users and schedules before adding our permissions to each group.

|            | Users                                                                                                    | Groups    | Time Schedules Access Logs              | Update Devices                           |            | 🛟 Settie       |
|------------|----------------------------------------------------------------------------------------------------|-----------|-----------------------------------------|------------------------------------------|------------|----------------|
| -          | Administrato                                                                                                    | r .       |                                         |                                          | ٥          | L Bearch Group |
| itoring    | Administrator<br>Cleaning                                                                                                    | Geoop     | Name : Administrator                    | Save                                     |            | ۰ / ۵          |
| <b>P</b> < | Employee<br>Employee_attria                                                                                                    | Door Na   | ne <b>4</b>                             | Hest ***                                 | Schedule 🛆 |                |
| s Control  | Factors, anglepes                                                                                                    | [Demo i   | abinet] Door ([Demo Cabinet] CCU 12)    | Server Monitoring (SESV) (0.1.4.1.1.000) | Access All |                |
|            | Guest                                                                                                    | [Server 6 | abinet) Door ([Server Cabinet] CCU 1.3) | Server Monitoring (SESV) (111.8.5.2000)  | Access All |                |
| 3          | University of the second second secon | Demo D    | oor #2 (Door Control Unit)              | Access Control Demo DCU ((41-4 - 2014)   | Access All |                |
| tendance   | Manager                                                                                                    | Main Do   | or (Main Door (DCU 1))                  | Main Door Office (DCU) (88+ 2-84)        | Access All |                |
|            | Marketing                                                                                                    | R&D Do    | or (R&D Door Module)                    | R&D Room [DCU] (III.4.8.8888             | Access All |                |
| -          | Sales                                                                                                    |           |                                         |                                          |            |                |
| 87 - L     | Security                                                                                                    |           |                                         |                                          |            |                |
| fications  |                                                                                                    |           |                                         |                                          |            |                |
|            |                                                                                                    |           |                                         |                                          |            |                |
|            |                                                                                                    |           |                                         |                                          |            |                |
|            |                                                                                                    |           |                                         |                                          |            |                |

Our first tab in the Access Control section is Groups. If we click on the Groups tab we can see in the screen shot above we have a list of the existing groups that by default are already setup in the system. We can use these pre-set groups or we can create our own groups using the New Group wizard.

As mentioned above the new group wizard will be covered in another section of this manual after we have added our users and schedules to the system.

After our groups have been created or chosen, then the Users, Schedules and Permissions can be assigned to each of the groups.

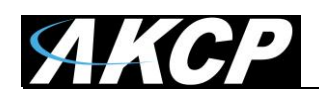

#### **Access Control – Users**

The AKCess Pro Server software allows you to setup individual system users. You can enter your users name and details, assign each user to departments, holidays for each department and other personal information such as the users picture, email, telephone number etc.

The users database will also hold each users' system log in and out times and from which door they used.

|      | and the second second se                                                                                                    |            |                                                                                                    |            |                                         |               |               |                                                                                                    |               |       |        |
|------|----------------------------------------------------------------------------------------------------|------------|----------------------------------------------------------------------------------------------------|------------|-----------------------------------------|---------------|---------------|----------------------------------------------------------------------------------------------------|---------------|-------|--------|
|      | Users                                                                                                    | Groups     | Time Schedules                                                                                                    | Accesslogs | Update Devices                          |               |               |                                                                                                    |               | Q 54  | rtting |
| 1    | 1 Charles theyer                                                                                                    |            |                                                                                                    |            |                                         |               |               | Q                                                                                                    | * Search User |       |        |
| 3    |                                                                                                    | First Name | Overles                                                                                                    |            |                                         | Group         | Employee_utin | in .                                                                                                    |               |       |        |
|      | 105                                                                                                    |            |                                                                                                    |            |                                         |               |               |                                                                                                    | 100           | 1     | -      |
| 2    |                                                                                                    | Last Name  |                                                                                                    |            |                                         | Carr#1D       | 0008941101    |                                                                                                    | 10            | Sca   | 8      |
| -    | S Stor                                                                                                    | Department | Engineer                                                                                                    |            | <ul> <li>Add</li> </ul>                 | PIN (4 DEGET) |               |                                                                                                    |               |       |        |
|      | 100 001                                                                                                    | E-Mail     |                                                                                                    |            |                                         | lingerprint   | Erroled       |                                                                                                    |               | Sca   |        |
|      | 2 - 0                                                                                                    | Telephone  |                                                                                                    |            | Let.                                    | Validation    | 2/ 1/2013     | Dr. M. P.                                                                                                    | 87.679844     | 11000 | -      |
| 0(F. | ()                                                                                                    |            |                                                                                                    |            |                                         |               |               |                                                                                                    |               | -     |        |
|      |                                                                                                    |            |                                                                                                    |            |                                         |               |               |                                                                                                    |               | Sev   | -      |
|      | First Name 🔺                                                                                                    |            | Last Name A                                                                                                    |            | Department                              | *.            |               | Group %=                                                                                                    |               |       |        |
|      | (hthen                                                                                                    |            | Indianae                                                                                                    |            | freprior                                |               |               | Ingliane                                                                                                    |               |       |        |
|      | dent happen?                                                                                                    |            | Report and the second second                                                                                                    |            |                                         |               |               |                                                                                                    |               |       |        |
|      |                                                                                                    |            |                                                                                                    |            | (represented                            |               |               | Ingland                                                                                                    |               |       |        |
|      | (here) <sup>(heread</sup>                                                                                                    |            | the second second secon                                                                                                    |            | Trajuar                                 |               |               | Traphyse<br>Traphyse                                                                                                    |               |       |        |
|      | (herg/hermal<br>(hard)askee                                                                                                    |            | Anisotypeng<br>Georgeborg                                                                                                    |            | Trapiner<br>Sales                       |               |               | Tradition<br>Tradition<br>Later                                                                                                    |               |       |        |
| es.  | BurgParana<br>Bardankan<br>PuBebaran                                                                                                    |            | Stangerg<br>Sergiturg                                                                                                    |            | Salar<br>Salar                          |               |               | Englique<br>Englique<br>Sala<br>Englique                                                                                                    |               |       |        |
| ing  | Durig/Termin<br>Darchaiter<br>Publisherer<br>Schlieburg                                                                                                    |            | Animoping<br>Designang<br>Animopiles<br>Centraligidaes                                                                                                    |            |                                         |               |               | Tradicas<br>Eraphipus<br>Eraphipus<br>Eraphipus                                                                                                    |               |       |        |
| ing  | Anny Parami<br>Barriston<br>Albertanne<br>Arthogong<br>Anthone                                                                                                    |            | Amongoing<br>Serregularity<br>Reserved problem<br>Served problem<br>Served problem                                                                                                    |            | 1 1 1 1 1                               |               |               |                                                                                                    |               |       |        |
| ing  | Designation<br>Descholarie<br>Publisherent<br>Deblageng<br>Bescholarie<br>Deblageng                                                                                                    |            | Manapatg<br>Sengtherg<br>Restaujular<br>Valatio<br>Valatio<br>Sens                                                                                                    |            | 11111                                   |               |               | Inglige<br>Englige<br>See<br>Englige<br>Englige<br>Englige<br>Late                                                                                                    |               |       |        |
| ing  | Dengi Transa<br>Dan Cashan<br>Pullishan<br>Deliangang<br>Decilieng<br>Digi Datuse                                                                                                    |            | Komping<br>Sengtung<br>Kontelpolari<br>Nach<br>Nach<br>Komi                                                                                                    |            |                                         |               |               | Inglige<br>Englige<br>Englige<br>Englige<br>Englige<br>Englige                                                                                                    |               |       |        |
| ing  | diveg/haans<br>Darijskov<br>hilleteent<br>delisteen<br>disclosen<br>disclosen<br>disclosen<br>disclosen<br>disclosen<br>disclosen                                                                                                    |            | Manageng<br>Berghang<br>Kenteslan<br>Feast-<br>Nach<br>Nach<br>Sang<br>Sangliner<br>Feastpratch                                                                                                    |            | 3 3 3 3 3 3 3 3                         |               |               | Inglige<br>Englige<br>Englige<br>Inglige<br>Inglige<br>Englige<br>Englige                                                                                                    |               |       |        |
| ing  | Dengi Pasaas<br>Darbakan<br>Pelihitanat<br>Selikagang<br>Selikagang<br>Selikagang<br>Selikagang<br>Selikagang<br>Selikagang<br>Selikagang                                                                                                    |            | Komping<br>Inngkang<br>Konkoles<br>Konkoles<br>Kank<br>Kagikan<br>Kagikan<br>Kagipali                                                                                                    |            |                                         |               |               | Englism<br>Englism<br>Unit<br>Englism<br>Englism<br>Englism<br>Englism<br>Englism<br>Unit<br>Englism                                                                                                    |               |       |        |
| ing  | divergificanas<br>Dardisikan<br>Pridiktinanat<br>Sedikaspeng<br>Sedikenen<br>Sikoliktinan<br>Sikoliktinan<br>Sikoliktinan<br>Sikoliktinan<br>Sikoliktinan<br>Sikoliktinan                                                                                                    |            | Assessing<br>Integration<br>Assessing<br>Assessing<br>Vector<br>Asses<br>Assessing<br>Assessing<br>A                                                                                                    |            |                                         |               |               | Draghapa<br>Sraphapa<br>Dila<br>Sraphapa<br>Draghapa<br>Draghapa<br>Draghapa<br>Draghapa                                                                                                    |               |       |        |
| ing  | Derry Passes<br>Darfühlung<br>Pri Dieterry<br>Der Bereit<br>Der Bereit<br>Der Ber                                                          |            | Anorpeng<br>Integlang<br>Anotechnik<br>Kennedistan<br>Takah<br>Kangkan<br>Kengenik<br>Kengenikan<br>Sangabar                                                                                                    |            |                                         |               |               | Draghapa<br>Draghapa<br>Data<br>Draghapa<br>Draghapa<br>Data<br>Draghapa<br>Data<br>Draghapa<br>Draghapa<br>Draghapa<br>Draghapa                                                                                             |               |       |        |
| ing  | Strong Parama<br>Elan Calibano<br>Palificipanent<br>Ordinismeng<br>Bendlemen<br>Beddinens<br>Mellinteren<br>Pertificat<br>Pertificat<br>Pertificat<br>Pertificat<br>Pertificat<br>Pertificat                                                                                                    |            | Anorphong<br>Integrations<br>Another<br>Controllegations<br>Values<br>Teachysteen<br>Another<br>Another<br>Ano |            |                                         |               |               | Draghigan<br>Draghigan<br>Dala<br>Draghigan<br>Draghigan<br>Draghigan<br>Draghigan<br>Draghigan<br>Draghigan<br>Draghigan<br>Draghigan<br>Draghigan<br>Draghigan<br>Draghigan                                                |               |       |        |
| ing  | DengPasaa<br>DarCalize<br>PriDetment<br>DelVeloping<br>DelDetmen<br>DelDetmen<br>DelDetmen<br>DelDetter<br>DelDetter<br>Del |            | Anorpeng<br>Inreplang<br>Anophin<br>Kenteplane<br>Valat<br>Anophin<br>Kengena<br>Anophin<br>Kengena<br>Kengena<br>Kengena<br>Kengena<br>Kengena                                                                                                    |            | 338833888888888888888888888888888888888 |               |               | Draphyse<br>Draphyse<br>Date<br>Draphyse<br>Draphyse<br>Draphyse<br>Draphyse<br>Draphyse<br>Draphyse<br>Draphyse<br>Draphyse<br>Draphyse<br>Draphyse<br>Draphyse<br>Draphyse<br>Draphyse<br>Draphyse<br>Draphyse<br>Draphyse |               |       |        |
| ing  | Deng Patana<br>Dari Uakan<br>Pri Dakan<br>Pri Dakang<br>Sectores<br>Sectores<br>Del Seren<br>Del Seren<br>Del Seren<br>Del Del Seren<br>Del Del Seren<br>Del Del Seren<br>Del Del Seren<br>Del Del Seren<br>Del Del Seren<br>Del Del Seren<br>Del Del Seren<br>Del Del Seren<br>Del Del Seren<br>Del Del Seren<br>Del Del Seren<br>Del Del Seren<br>Del Del Seren<br>Del Del Seren<br>Del Del Seren<br>Del Seren<br>Del Seren<br>Del Seren                       |            | Anorpeng<br>Sergiberg<br>wentscher<br>Sechtigsbare<br>Sechtigsbare<br>Sechtigsbare<br>Segister<br>Sechtigsber<br>Sechtigsber<br>Sechtigsber<br>Sechtigsber<br>Sechtigsber<br>Sechtigsber<br>Sechtigsber<br>Sechtigsber<br>Sechtigsber<br>Sechtigsber<br>Sechtigsber                                                                                                    |            | 338833888888888888888888888888888888888 |               |               | Draghapa<br>Proghapa<br>Data<br>Sraylapa<br>Draghapa<br>Draghapa<br>Draghapa<br>Draghapa<br>Draghapa<br>Draghapa<br>Draghapa<br>Draghapa<br>Draghapa<br>Draghapa<br>Draghapa                                                 |               |       |        |

To add a new user to the AKCess Pro Server software you will first click on the Users tab as shown above, then click on the New User button which will launch the new user wizard.

**Important Note:** In order for each user that has been added to the software to clock in or out using their EM cards or to open doors in the system, the Users must be first added to a Group and that Group must be given permission to open that door and also have that access time schedule added. This is all covered in the Groups and Permissions in the following sections of this manual.

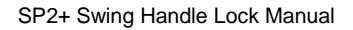

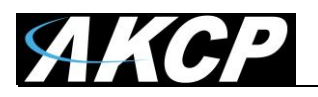

|                               | - Theory Pro-                                    |               |
|-------------------------------|--------------------------------------------------|---------------|
| Step: 1 of 2: You must specif | v the information required to create a new user. |               |
|                               |                                                  |               |
|                               | First Name                                       |               |
|                               |                                                  |               |
| <b>.</b>                      | Last Name                                        |               |
| Upload Photo                  |                                                  |               |
|                               | Department                                       |               |
|                               | (None)                                           | ▼ Add         |
|                               | E-Mail                                           |               |
|                               | Telephone                                        | Ext           |
|                               |                                                  |               |
|                               |                                                  |               |
|                               |                                                  |               |
|                               |                                                  |               |
|                               | < Back                                           | Next > Cancel |

As you can see on the first screen of the new user wizard above is where you will begin to enter the new user details such as the users first and last name.

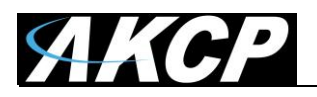

|                  | B               | st Name                  | Charles                   |                     |                       |       |     | Group         | Employee, attmin     |
|------------------|-----------------|--------------------------|---------------------------|---------------------|-----------------------|-------|-----|---------------|----------------------|
|                  | Contra La       | st Name                  | Waper                     |                     |                       |       |     | Card ID       |                      |
| 1                | The De          | partment                 | Engineer                  |                     |                       | •     | Add | PIN (4 DIGIT) |                      |
| 1200             | New User W      | zard                     | -                         |                     |                       |       | -   |               | 22                   |
| -1-              | User Ge<br>Step | meral Info<br>1 of 2: Yo | rmation<br>u must specify | the information req | uired to create a new | user. |     |               |                      |
| ettinge          | -               |                          | 1                         | First Name          |                       |       | _   | 22            |                      |
| mogs             |                 |                          |                           |                     |                       |       | _   |               |                      |
| Department       | 2               |                          |                           |                     |                       |       |     |               | 1                    |
| Manage Depart    | menta 🕘 🤞       | 一意                       |                           |                     |                       |       |     |               | *                    |
| Department Nam   | ic .            |                          |                           |                     |                       |       |     |               | Add                  |
| Boss             |                 |                          |                           |                     |                       |       |     |               | Construction of the  |
| Cleaning         |                 |                          |                           |                     |                       |       |     |               |                      |
| Engineer         | Create depa     | rtment                   |                           | -                   | ×                     |       |     |               | Ext                  |
| Marketing        | Plante inte     | at depart                | and name                  |                     |                       |       |     |               |                      |
| Network<br>Sales | Please insi     | ni ocpantni              | ent name                  |                     | -                     |       |     |               |                      |
|                  |                 |                          | 3                         |                     |                       |       |     |               |                      |
|                  |                 |                          | 04                        | Court               | 5                     |       |     |               |                      |
|                  | · · · · · · · · |                          | U.                        | Cence               |                       |       |     |               |                      |
|                  | _               | -                        |                           |                     |                       |       |     |               | Next > Cancel        |
|                  |                 |                          |                           |                     |                       |       |     |               | Manager              |
|                  |                 |                          |                           |                     |                       |       |     |               | Employe              |
|                  |                 |                          |                           |                     |                       |       |     |               | Cleaning             |
|                  |                 |                          |                           |                     |                       |       |     |               |                      |
|                  |                 |                          |                           |                     |                       |       |     |               | Marketin             |
|                  |                 |                          |                           |                     |                       |       |     | _             | Marketin<br>Marketin |

You can either choose a department from the drop down list or if you do not have any department created already you can click on he "Add" button, then the "Manage Departments" and add your own here as shown in the screen shot above.

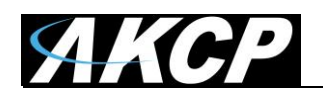

| New | User Wizard                                  |                                                                           |                                                                  | X    | η            |             |
|-----|----------------------------------------------|---------------------------------------------------------------------------|------------------------------------------------------------------|------|--------------|-------------|
|     | User General Informa<br>Step: 1 of 2: You mu | First Name<br>Last Name<br>Department                                     | aation required to create a new user.<br>John<br>Smith<br>(None) | Add  | Not Detected | r to 9/12/2 |
|     | Opload Photo                                 | E-Mail                                                                    |                                                                  |      | X            | D           |
|     | Date                                         | Add a Holiday D<br>Holiday Inform<br>Name New<br>Date (Mor<br>Holi<br>@ N | Holiday Name                                                     | Туре |              |             |
|     |                                              |                                                                           | OK Cancel                                                        |      |              | -           |

You can also add your Holidays to our departments as shown in the screen shot above.

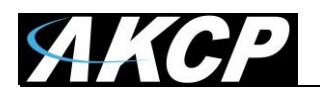

|              | First Name          |       |
|--------------|---------------------|-------|
|              | Bob                 |       |
| 1            | Last Name           |       |
| Upload Photo | Норе                |       |
|              | Department          |       |
|              | Network             | ▼ Add |
|              | E-Mail              |       |
|              | bobhope@company.com |       |
|              | Telephone           | Ext   |
|              | 123-456-7890        | 911   |
|              |                     |       |

We added our department and have chosen this from the drop down menu. You can now enter the remaining user information and click next.

| (None)<br>(None)                                              | •                           |                |      |
|---------------------------------------------------------------|-----------------------------|----------------|------|
| Administrator<br>Cleaning                                     | Fingerprint<br>Not Enrolled |                | Scan |
| Emgloyee<br>Emgloyee_admin<br>Farmer_employee                 | Validation Start            | Validation End |      |
| Guest<br>Puterns<br>Manager<br>Marketing<br>Sales<br>Security | 1/ 3/2014                   | ▶ 2/ 2/2014    |      |

In the next screen of your new user wizard you will choose your group that this new user will belong to from the "Group" drop down list as shown above.

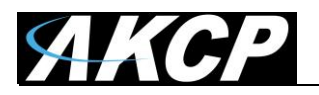

| Group   |         |              |      |                  |                |      |
|---------|---------|--------------|------|------------------|----------------|------|
| (None)  |         |              | •    |                  |                |      |
| Card ID |         |              |      | Fingerprint      |                |      |
|         |         | [ID •        | Scan | Not Enrolled     |                | Scan |
| PIN     | 4 digit | Re-enter Pin |      | Validation Start | Validation End |      |
|         |         |              |      | 1/ 3/2014        | 2/ 2/2014      |      |
|         |         |              |      |                  |                |      |
|         |         |              |      |                  |                |      |
|         |         |              |      |                  |                |      |
|         |         |              |      |                  |                |      |

On the next screen shown above you can scan in your EM card with the card reader that is on the Handle Lock. Simply click in the Scan button and scan your card in the reader.

For the Handle Lock don't specify a PIN code as there's no keypad to type it in, but this feature is supported by other card readers.

Also you can specify the validity dates per card. After this information is entered you can press the finish button to complete the wizard.

You will need to sync you devices in order for your changes to take effect.

| $\bigcirc$ | For your changes to take effect, you r  | nust send the Access C   | ontrol database |
|------------|-----------------------------------------|--------------------------|-----------------|
|            | to the devices. Access Control function | onality will be temporar | ily disabled    |
|            | while the information is transferred. D | o you want to send no    | w?              |

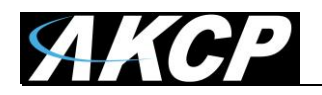

|          | Users                                                                                                    | Groups     | Time Schobiles                                                                                                    | Accesslogs | Update Devices          |               |               |                                                                                                    | Q >  |
|----------|----------------------------------------------------------------------------------------------------|------------|----------------------------------------------------------------------------------------------------|------------|-------------------------|---------------|---------------|----------------------------------------------------------------------------------------------------|------|
| 1        | New User                                                                                                    |            |                                                                                                    |            |                         |               |               | Q.+ Teach Uta                                                                                                    |      |
|          |                                                                                                    |            |                                                                                                    |            |                         |               |               |                                                                                                    |      |
| 1.1      |                                                                                                    | First Name | New                                                                                                    |            |                         | Group         | Marketing     |                                                                                                    |      |
|          |                                                                                                    | LastName   | ther                                                                                                    |            |                         | Gerd 10       |               | 10                                                                                                    | • 50 |
|          | 101                                                                                                    | Department | Network.                                                                                                    |            | <ul> <li>A44</li> </ul> | PIN (A DEGIT) |               |                                                                                                    |      |
|          | Optood Photo                                                                                                    | 1.944      | newser@company.com                                                                                                    |            |                         | Passespilat   | that favolied |                                                                                                    | 1.00 |
|          |                                                                                                    |            |                                                                                                    |            | 10.5                    |               |               |                                                                                                    |      |
|          |                                                                                                    | Telephone  | 123-09-789                                                                                                    |            | Let.                    | Valid From    | 1/ 3/2014     | B+ 10 E 1/ 3/204                                                                                                    |      |
|          |                                                                                                    |            |                                                                                                    |            |                         |               |               |                                                                                                    | 540  |
|          |                                                                                                    |            |                                                                                                    |            |                         |               |               |                                                                                                    |      |
| Tint     | Name 🔺                                                                                                    |            | Last Name A                                                                                                    |            | Department *            | s. 1          |               | Group %                                                                                                    |      |
| 100      | - segment                                                                                                    |            | Contraction of the                                                                                                    |            | - Collecter             |               |               | Tranca.                                                                                                    |      |
| 1.5      | and the second second                                                                                                    |            | and the second second s |            |                         |               |               | Copiester .                                                                                                    |      |
| 1.25     | Contraction of the local division of the local division of the loc |            | and the second second s |            |                         |               |               |                                                                                                    |      |
| 122      |                                                                                                    |            | Contraction of the local division of the local division of the loc |            |                         |               |               |                                                                                                    |      |
| 1.22     |                                                                                                    |            | 1000                                                                                                    |            |                         |               |               | and the second second s |      |
|          |                                                                                                    |            | in the second second se |            |                         |               |               |                                                                                                    |      |
|          |                                                                                                    |            | time time                                                                                                    |            |                         |               |               |                                                                                                    |      |
| 1.00     |                                                                                                    |            | down and the                                                                                                    |            | -                       |               |               |                                                                                                    |      |
| 1        | ada a                                                                                                    |            | Second Second                                                                                                    |            | -                       |               |               | Barriero .                                                                                                    |      |
| -        | distant.                                                                                                    |            | Taxattina                                                                                                    |            | Sec. 1                  |               |               | Real Property lies                                                                                                    |      |
|          | all we have                                                                                                    |            | Name (smalled                                                                                                    |            | the second              |               |               | Angelines, allows                                                                                                    |      |
| 100      | ana -                                                                                                    |            | Waterington                                                                                                    |            | diagram -               |               |               | Anamana admini                                                                                                    |      |
| -        |                                                                                                    |            | (hellow                                                                                                    |            | fragment .              |               |               | Suprama .                                                                                                    |      |
| -        |                                                                                                    |            | then .                                                                                                    |            | - Beat                  |               |               | Wanger                                                                                                    |      |
| -        | ter i                                                                                                    |            | Water                                                                                                    |            | Augure .                |               |               | Employa, etc.                                                                                                    |      |
| time     | -                                                                                                    |            | Cente                                                                                                    |            | Cearing                 |               |               | Channy                                                                                                    |      |
| -        |                                                                                                    |            | -                                                                                                    |            | manality                |               |               | manating                                                                                                    |      |
| 100      |                                                                                                    |            | doeseling .                                                                                                    |            | winestry.               |               |               | Managing                                                                                                    |      |
| 100      |                                                                                                    |            | 1000                                                                                                    |            | Tabut?                  |               |               | tratum.etca                                                                                                    |      |
| 140      |                                                                                                    |            | aller                                                                                                    |            | - 640                   |               |               | wanting                                                                                                    |      |
| No.      |                                                                                                    |            | - 100                                                                                                    |            | Network                 |               |               | Matheting                                                                                                    |      |
| Section  |                                                                                                    |            | Fature                                                                                                    |            | <b>Marketing</b>        |               |               | Walking .                                                                                                    |      |
| 1 Incode | E a                                                                                                    |            | 144                                                                                                    |            | other states            |               |               | first .                                                                                                    |      |

After clicking on the Finish button we can now see our new user has been added to our access control.

In the next section beginning on the following page, we will cover the AKCess Pro Server Access Control Schedules.

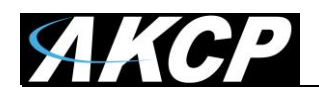

#### **Access Control – Schedules**

The AKCess Pro Server software allows you to add scheduling to either allow access or deny access to specific users, groups and doors during these custom pre-set time zones.

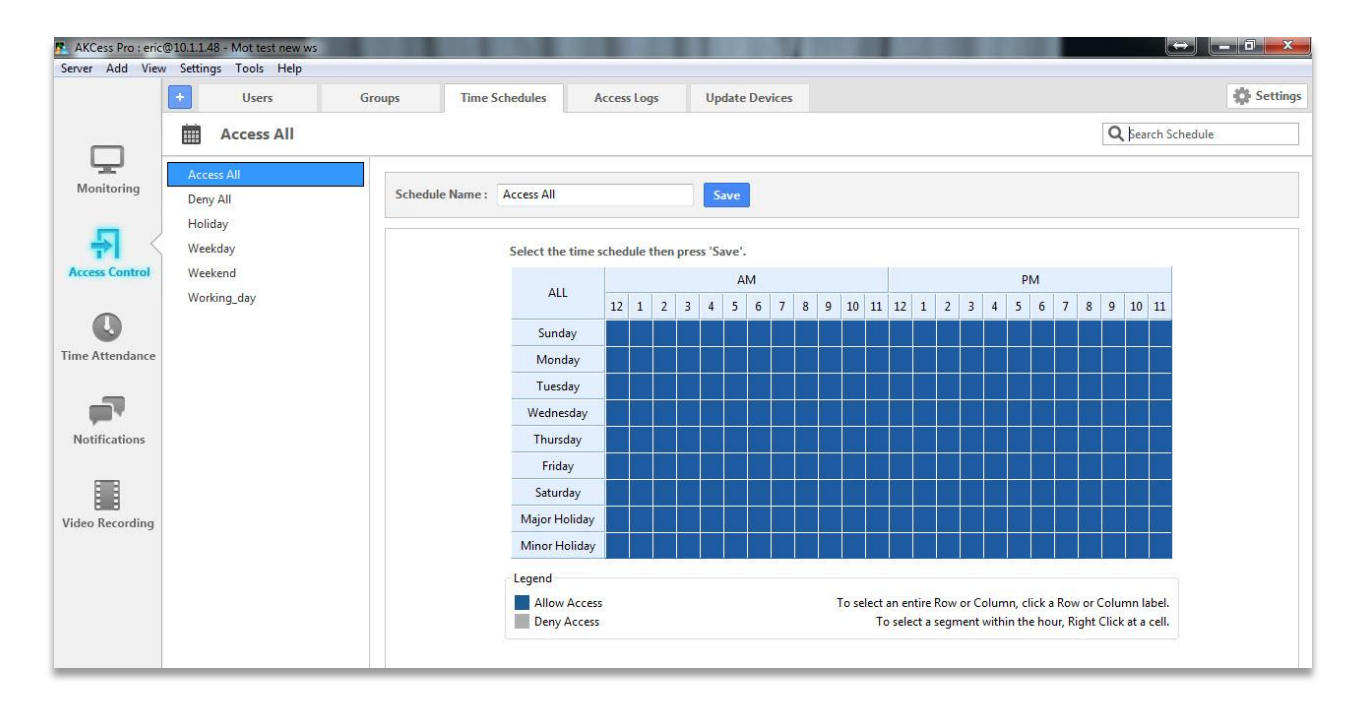

When you first click on the Schedules tab as shown above you can either edit any of the existing schedules that are in your schedules list, or you can create a new schedule.

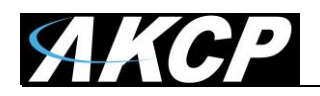

Click on the New Schedule button which will launch the new schedule wizard:

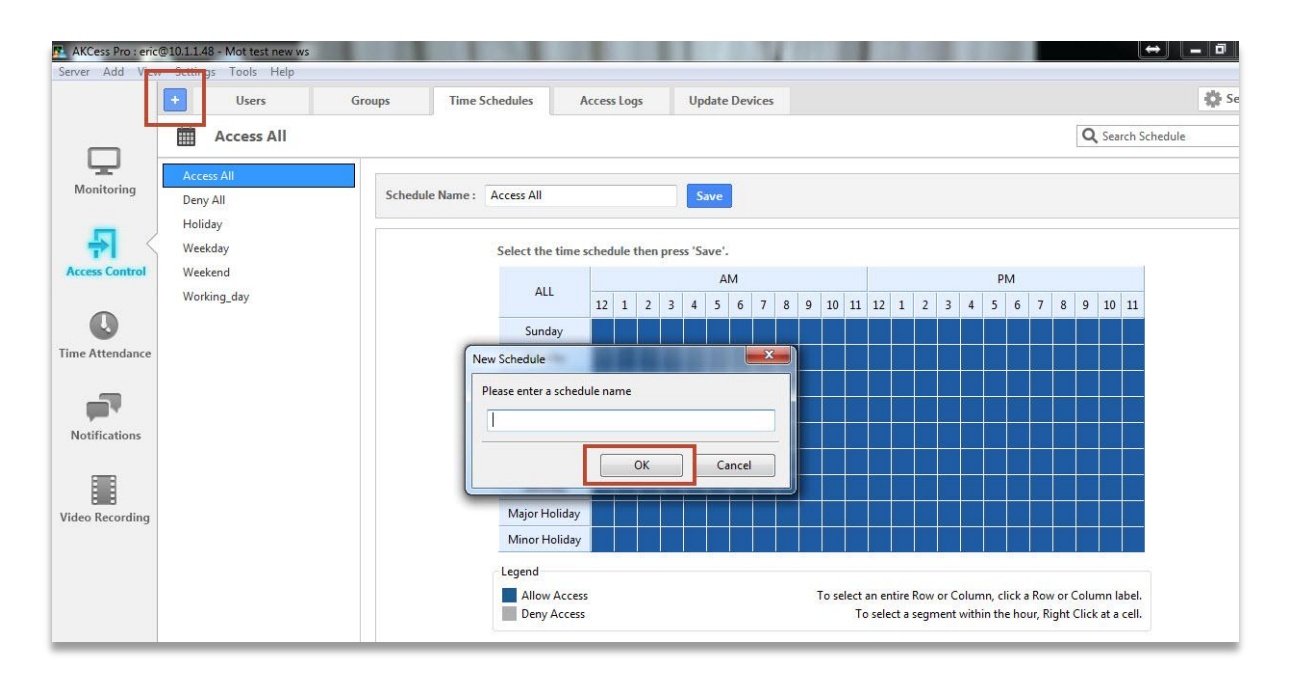

Then after completing the new schedule wizard you would click on the Ok button as shown in the screen shot above.

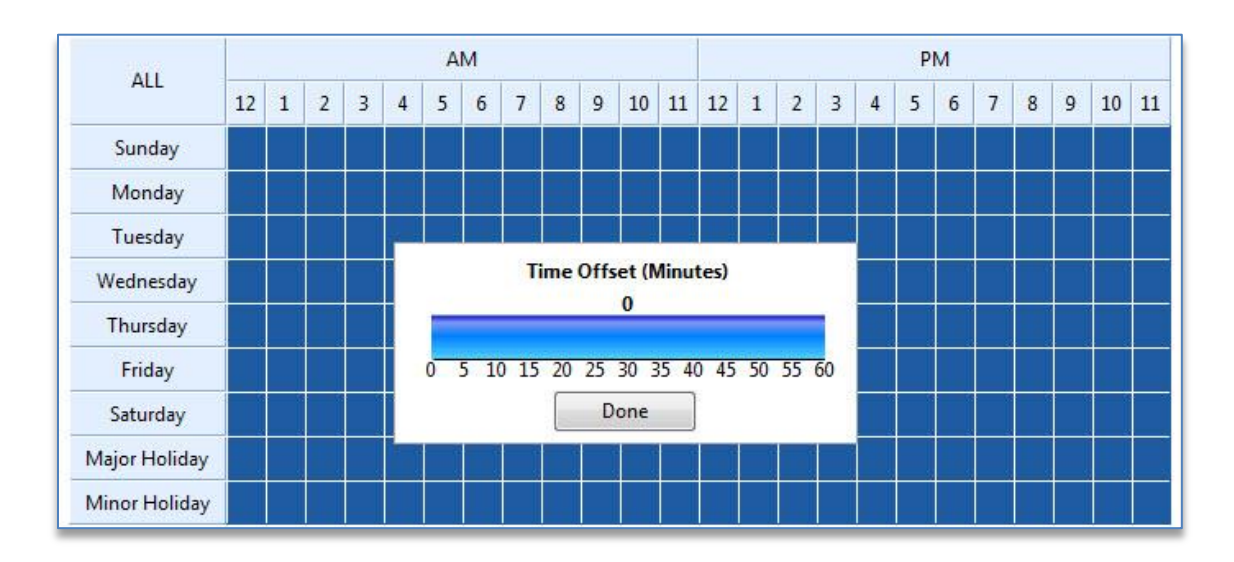

You can allow or deny access just by clicking on each of the individual time zone squares or click on the times or days to all or deny access to that entire row.

If you right mouse click on an individual time zone square you can adjust the Time Offset in minutes for each of the zones as shown in the screen shot above.

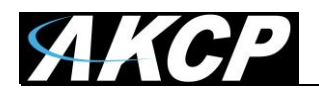

#### Access Control – New Groups

The New Group function of the Access Control section allows you to assign groups of users access permissions to each of the doors that are controlled by the sensorProbe+ Handle Locks that you have added to the system.

|                | 0101148 - Not test new wo    | 1 1 2 1 1 1 1 1 1 1 1 1 1 1 1 1 1 1 1 1        | ALC: UNK DOUGH LINE             | 100 S 100 S | - 0 ×        |
|----------------|------------------------------|------------------------------------------------|---------------------------------|-------------|--------------|
| ever Add       | Users                        | Groups Take Schedules Access Logs              | Update Devices                  |             | Setting      |
|                | 44. Administrator            |                                                |                                 | ٩           | Search Group |
| Monitaring     | Allowedrated                 | Group Namer : Administrator                    | Seve                            |             | ٠            |
| <b>뒤</b> <     | Employee<br>Employee, advice | Door Name A                                    | Host %.                         | Schedule A  |              |
| come Control   | frome, produces              | New Group Wicard                               | Sever memory (SCA) (search)     | Coress All  |              |
| 0              | (viet)                       | General Information                            |                                 | Access All  |              |
| 0              | Manager                      | Step: 1 of 2: You must specify the information | required to create a new group. | Access All  |              |
| sie Attendance | Marketing                    |                                                |                                 | ACCESS AN   |              |
| Notifications  |                              | Work 20 (Hone)                                 | - Let                           |             |              |
|                |                              |                                                |                                 |             |              |

Now that you have completed adding your user and a new schedule, you can now create a new Group and also assign a user and a schedule to an existing group.

After clicking on the Groups tab, then clicking on the New Group button this will launch your New Group Wizard as shown in the screen shot above.

You first enter your new group name in the Group Name field then click on the Next button to continue.

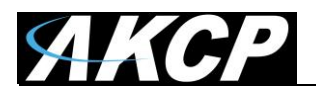

| valiable Users                                                                                                    |                                                                                                    |   | In Group |  |
|----------------------------------------------------------------------------------------------------|----------------------------------------------------------------------------------------------------|---|----------|--|
| User                                                                                                    | Group                                                                                                    |   | User     |  |
| <ul> <li>Marting Carl Markets</li> <li>Martin Markets</li> <li>Markets</li> <li>Markets</li> </ul> | egyen a aanarararaataa ta'<br>Sabahaa<br>Sabahaa<br>Sabahaa<br>Sabahaa<br>Sabahaa<br>Sabahaa<br>Sabahaa<br>Sabahaa<br>Sabahaa<br>Sabahaa<br>Sabahaa |   | >>       |  |
| New User                                                                                                    | Marketing                                                                                                    |   |          |  |
|                                                                                                    | 1000000                                                                                                    | _ |          |  |

The next screen in your New Group Wizard is the list of users, so you can highlight each of the users you want to add then click on the >> button to move the users to the new group.

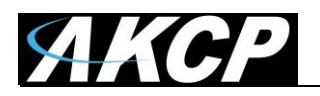

| valiable Users |       |   | In Group |
|----------------|-------|---|----------|
| User           | Group | * | 0.0      |
|                |       |   | ~        |

Now as you can see in the screen shot above the user has been added to the list of users in this new group. You just have to click on the Finish button to complete the wizard.

| 🐔 AKCess Pro : eric | 0101148 - Mot test new ws             |                      |                            | 1000   | 1 1 1 1 1 1 1 1 1 1 1 1 1 1 1 1 1 1 1 |            |
|---------------------|---------------------------------------|----------------------|----------------------------|--------|---------------------------------------|------------|
| Server Add View     | v Settings Tools Help                 |                      |                            |        |                                       |            |
|                     | Users                                 | Groups Time Sche     | ules Access Logs Update De | evices |                                       | 🛟 Settings |
|                     | 11 Test Group                         |                      |                            |        | Q, Sea                                | ich Group  |
| Monitoring          | Administrator<br>Cleaning<br>Employee | Group Name : Test Gr | νφ                         | Save   |                                       | ⊕ ≠ ≣      |
| 뒤 <                 | Employee, admin                       | Door Name 📥          | Host wa                    |        | Schedule A                            |            |
| Access Control      | forme, employee                       |                      |                            |        |                                       |            |
|                     | Guest                                 |                      |                            |        |                                       |            |
| 0                   | desare-                               |                      |                            |        |                                       |            |
| Time Attendance     | Manager                               |                      |                            |        |                                       |            |
|                     | Marketing                             |                      |                            |        |                                       |            |
| - <b>1</b>          | Sales                                 |                      |                            |        |                                       |            |
| Notifications       | Test Genue                            |                      |                            |        |                                       |            |
|                     |                                       | -                    |                            |        |                                       |            |
| Video Recording     |                                       |                      |                            |        |                                       |            |
|                     |                                       |                      |                            |        |                                       |            |

Now as you can see in the screen shot above that our new group has been added.

You will need to sync you devices in order for your changes to take effect.

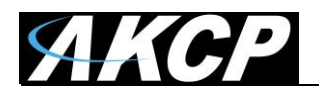

#### **Access Control – Group Permissions**

The Groups Permissions section of the Access Control section allows you to assign groups of users access permissions to each of the doors that are controlled by the sensorProbe+ Handle Locks that you have added to the system. These permissions include the doors the groups can access and the schedules too.

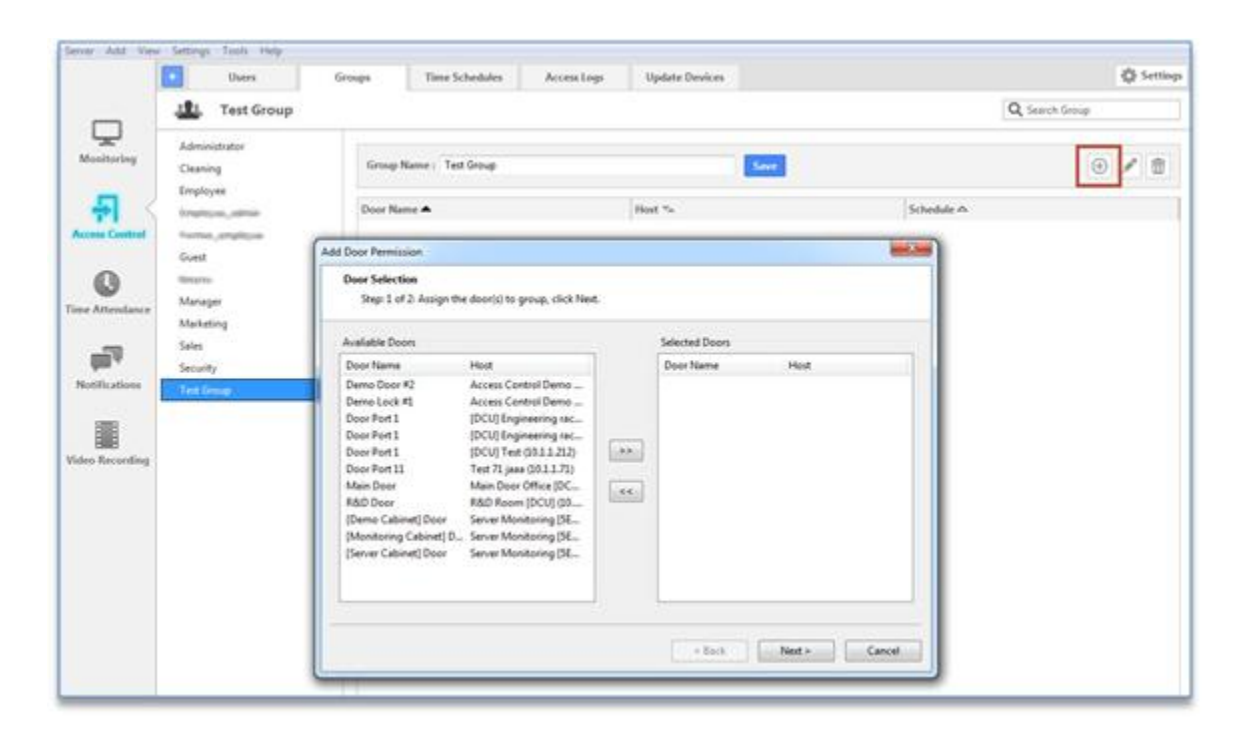

As the screen shot shows, you need to add permissions to your groups before each of our users in the system will be able to open each of the doors using the card reader.

First you need to highlight the Group for which we will add our permissions to. Then you will click on the Manage Permissions + icon as shown in the screen shot above.

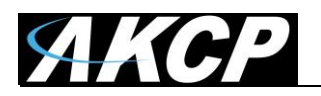

| valiable Doors                                                                                                    |                                                                                                    |    | Selected Doors |      |
|----------------------------------------------------------------------------------------------------|----------------------------------------------------------------------------------------------------|----|----------------|------|
| Door <mark>N</mark> ame                                                                                                    | Host                                                                                                    |    | Door Name      | Host |
| Demo Door #2<br>Demo Lock #1                                                                                                  | Access Control Demo<br>Access Control Demo                                                                                                    |    |                |      |
| Door Port 1                                                                                                    | [DCU] Engineering rac                                                                                                    |    |                |      |
| Door Port 1<br>Door Port 1<br>Main Door<br>R&D Door<br>[Demo Cabinet] Door<br>[Monitoring Cabinet] D<br>[Server Cabinet] Door | [DCU] Engineering rac<br>[DCU] Test (10.1.1.212)<br>Test 71 jaaa (10.1.1.71)<br>Main Door Office [DC<br>R&D Room [DCU] (10<br>Server Monitoring [SE<br>Server Monitoring [SE | ** |                |      |

This will launch the Manage Permissions wizard which will guide you through adding permissions to the group. As the screen shot shows above we will first select the doors from the Available Doors column and click the >> button to move the to the Selected Doors column.

| Avaliable Doors                                                                                                    |                                                                                                    |   | Selected Doors |                    |
|----------------------------------------------------------------------------------------------------|----------------------------------------------------------------------------------------------------|---|----------------|--------------------|
| Door Name                                                                                                    | Host                                                                                                    |   | Door Name      | Host               |
| Demo Lock #1<br>Door Port 1<br>Door Port 1<br>Door Port 1<br>Door Port 11<br>[Demo Cabinet] Door<br>[Monitoring Cabinet] D<br>[Server Cabinet] Door | Access Control Demo<br>[DCU] Engineering rac<br>[DCU] Engineering rac<br>[DCU] Test (10.1.1.212)<br>Test 71 jaaa (10.1.1.71)<br>Server Monitoring [5E<br>Server Monitoring [5E | ~ | R&D Door       | R&D Room [DCU] (10 |

Now you can see that your doors we selected have been moved across so we can click on the Next button to continue on with the permissions wizard.

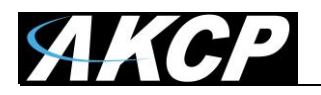

| Access Schedule   | Selection                                            |   |
|-------------------|------------------------------------------------------|---|
| Step: 2 of 2: As  | sign a schedule to selected doors, and click Finish. |   |
| Schedule          |                                                      |   |
| Select a schedule | No Access                                            | - |
|                   | Access All                                           |   |
|                   | Deny All                                             |   |
|                   | Holiday                                              |   |
|                   | No Access<br>Weekday                                 |   |
|                   | Weekend                                              |   |
|                   | Working_day                                          |   |
|                   |                                                      |   |
|                   |                                                      |   |
|                   |                                                      |   |
|                   |                                                      |   |
|                   |                                                      |   |
|                   |                                                      |   |
|                   |                                                      |   |
|                   |                                                      |   |
|                   |                                                      |   |
|                   |                                                      |   |
|                   |                                                      |   |

You will now choose the Schedule for the access from the drop down menu as shown in the screen shot above. And to finish the permissions wizard you click on the Finish button.

|                 | • Users                                                          | Groups                     | Time Schedules                                              | Access Logs | Update Devices                                                              |                                          | Setting      |
|-----------------|------------------------------------------------------------------|----------------------------|-------------------------------------------------------------|-------------|-----------------------------------------------------------------------------|------------------------------------------|--------------|
|                 | 11 Test Group                                                    |                            |                                                             |             |                                                                             | Q                                        | Search Group |
| Monitoring      | Administrator<br>Cleaning                                        | Group                      | Name : Test Group                                           |             | See                                                                         |                                          | •            |
| Access Control  | Employee<br>Employee, admin<br>Assure, employee<br>Guest<br>Homo | Door N<br>Main D<br>R&D Do | etter ♣<br>cor (Main Door (DCU 1))<br>cor (R&D Door Module) |             | Hest %.<br>Main Door Office (DCU) (0.1.2.210)<br>R&D Room (DCU) (0.1.2.211) | Schedule &<br>Working,day<br>Working,day |              |
| Time Attendance | Manager<br>Marketing<br>Sales<br>Security                        |                            |                                                             |             |                                                                             |                                          |              |
| Notifications   | Test Group                                                       |                            |                                                             |             |                                                                             |                                          |              |

Now as you can see in the screen shot above that the door access and schedule have been added to our Test Group.

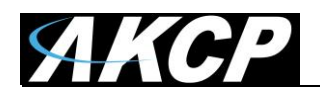

#### **Access Control - Synchronize**

**Extremely Important Note:** In order to activate the new access in the system YOU MUST RUN THE SYNCRONISE from the Update Devices tab as shown in the screen shot below. You will need to sync you devices in order for your changes to take effect:

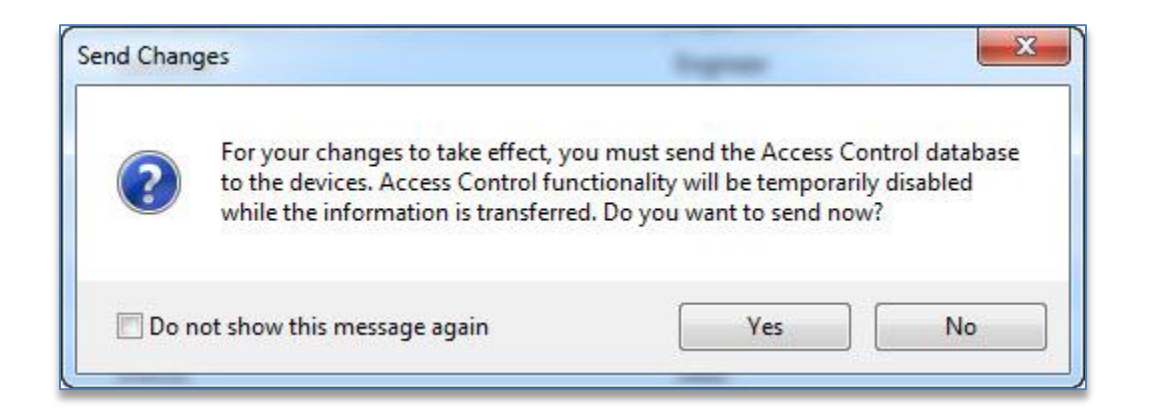

|                             | Users                         | Groups                                      | Time Schedules   | Access Logs | Update Devices | 🔅 Setti           |                        |  |  |
|-----------------------------|-------------------------------|---------------------------------------------|------------------|-------------|----------------|-------------------|------------------------|--|--|
| Ţ                           | Send Now Last                 | d Updated Data t<br>Sent : 1/3/2014 12:06:0 | o Door Control U | Init        |                | D View History    | <b>Q</b> , þearch Host |  |  |
| Monitoring                  | Host                          |                                             | Sta              | tus         |                | Last Sent         | Last Sent              |  |  |
|                             | SEC5ESV-A Testing (10.1.2.23  | 4)                                          | Re               | ady         |                | 1/3/2014 12:06:07 | 1/3/2014 12:06:07      |  |  |
| - <b>-</b>                  | Server Monitoring [5ESV] (10. | 1.2.230)                                    | Rei              | ady         |                | 1/3/2014 12:06:08 |                        |  |  |
| 1 I                         | R&D Room [DCU] (10.1.2.211    | )                                           | Rei              | ady         |                | 1/3/2014 12:06:08 |                        |  |  |
| Access Control              | Main Door Office [DCU] (10.1  | .2.210)                                     | Rei              | ady         |                | 1/3/2014 12:06:08 |                        |  |  |
| <b>Q</b><br>Time Attendance | Server Power Monitoring [5E]  | (10.1.2.150)                                | Rei              | ady         |                | 1/3/2014 12:06:07 |                        |  |  |

Having Trouble Opening the Doors?

If all the door locks and readers are wired up, you should be able to scan and open the doors. If you're having trouble or you receive two beeps when scanning your card, proceed to the Users tab and check the Group to which the user you're having problems with is assigned in the correct group that you have added permissions for.

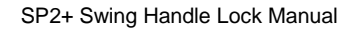

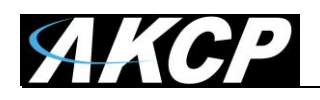

#### **Access Control – Access Logs**

The AKCess Control access logs hold all of the information the users who accessed the system which includes the date and time, the user, the door name, the host or unit name, and the event which occurred. The access logs can be accessed by clicking on the **Access Logs** tab as shown in the screen shot below.

|                  |   | Users             |               | Groups           | Time Schedule | Access Logs     | Update Devices         |                               | 🔅 Settings      |
|------------------|---|-------------------|---------------|------------------|---------------|-----------------|------------------------|-------------------------------|-----------------|
| 1000             |   | Start Date 1/ 1/2 | -[] 40        | From 12:00:00 A  | M             | Select a Period |                        |                               | 0               |
| <b>P</b>         |   | End Date 1/ 3/20  | g# <u></u> =- | To 10.08.03 A    | м (5)         | This Month      | Apply                  | Export Effer                  | CC* Search User |
| Monitoring       |   | Date / Time 🐪     | User 🛸        |                  | Door N        | lame 🐃          | Host **                | Event **                      |                 |
|                  | 0 | 1/3/2014 11:23:26 |               |                  | Main D        | oor             | Main Door Office (DCU) | Door is Closed                |                 |
| 5                |   | 1/3/2014 11:23:25 |               |                  | Main D        | por .           | Main Door Office (DCU) | Door Forced Opened            |                 |
| 11               | 0 | 1/3/2014 11:23:25 |               |                  | Main D        | oor             | Main Door Office [DCU] | Door is Closed                | 1               |
| Access Control   | 0 | 1/3/2014 11:23:16 |               |                  | Main D        | oor.            | Main Door Office (DCU) | Door is Opened by Exit Button |                 |
|                  | 0 | 1/3/2014 11:11:37 |               |                  | Main D        | oor             | Main Door Office (DCU) | Deor is Clesed                |                 |
| Q                |   | 1/3/2014 11:11:36 |               |                  | Main D        | oor .           | Main Door Office [DCU] | Door Forced Opened            |                 |
| Time Attendance  | 0 | 1/3/2014 11:11:36 |               |                  | Main D        | oor             | Main Door Office (DCU) | Door is Closed                |                 |
| Come contraction | 0 | 1/3/2014 11:11:27 |               |                  | Main D        | 001             | Main Door Office (DCU) | Door is Open                  |                 |
| -                | P | 1/3/2014 11:11:27 | El alla       | Alle Protections | Main D        | oor (IN)        | Main Door Office (DCU) | Access Granted                |                 |
|                  | 0 | 1/3/2014 11:01:24 |               |                  | Main D        | oor             | Main Door Office (DCU) | Door is Closed                |                 |

There are several filters that can be applied to the logs for viewing specific information such as the Custom Filter, sorting by Today, Yesterday, This week or This Month by choosing any one of these from the drop down list as shown it the screen shot below.

|        | Users Groups Time S |        | e Schedules | Access Logs | Update Devices |                        |                        |                               |
|--------|---------------------|--------|-------------|-------------|----------------|------------------------|------------------------|-------------------------------|
| Sec. 1 | Start Date 1/ 1/20  | 14 🔍 🗸 | From        | 12:00:00 AM |                | Select a Period        |                        |                               |
|        | End Date 1/ 3/20    | 14 🔍 🗸 | То          | 10:08:03 AM |                | This Month             | Apply                  | Export Filter                 |
|        | Date / Time 🍬       | User 🐃 |             |             | Door Nan       | Custom Filter<br>Today | ost 🛰                  | Event 🛰                       |
| Ð      | 1/3/2014 11:23:26   |        |             |             | Main Doo       | Yesterday              | Aain Door Office [DCU] | Door is Closed                |
| 8      | 1/3/2014 11:23:25   |        |             |             | Main Doo       | Last Week              | Aain Door Office [DCU] | Door Forced Opened            |
| Ð      | 1/3/2014 11:23:25   |        |             |             | Main Doo       | This Month             | Aain Door Office [DCU] | Door is Closed                |
| Ð      | 1/3/2014 11:23:16   |        |             |             | Main Doo       | Last Month             | Main Door Office [DCU] | Door is Opened by Exit Button |
| Ð      | 1/3/2014 11:11:37   |        |             |             | Main Doo       | r                      | Main Door Office [DCU] | Door is Closed                |
|        | 1/3/2014 11:11:36   |        |             |             | Main Doo       | r:                     | Main Door Office IDCU1 | Door Forced Opened            |

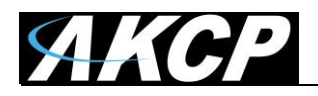

If you choose the Custom Filter you can enter any custom date and time for your report.

|   | Users              | Groups                        | me Schedules | Access Logs        | Update Devices               |                               |
|---|--------------------|-------------------------------|--------------|--------------------|------------------------------|-------------------------------|
| 1 | Start Date 1/ 1/20 | 14 🗐 - 🛛 From 12:00:00 AM     | -            | Select a Period    |                              |                               |
|   | End Date 1/ 3/20   | 14 🗐 - To 12:11:06 PM         |              | This Month         | Apply                        | Export                        |
|   | Date / Time 🍬      | User 🖏                        | Door Na      | me 🍬               | Host *a                      | Event **                      |
| 0 | 1/3/2014 11:23:26  |                               | Elber        | -                  | ×                            | Door is Closed                |
|   | 1/3/2014 11:23:25  |                               | Fields       |                    | These Property and the other | Door Forced Opened            |
| 0 | 1/3/2014 11:23:25  |                               | Filte        | r by Event         |                              | Door is Closed                |
| 0 | 1/3/2014 11:23:16  |                               | 0            | General Informatio | n 🛕 🗹 Warning                | Door is Opened by Exit Button |
| 0 | 1/3/2014 11:11:37  |                               | 2            | Door Access        | 📕 📝 Alert                    | Door is Closed                |
|   | 1/3/2014 11:11:36  |                               |              |                    |                              | Door Forced Opened            |
| 0 | 1/3/2014 11:11:36  |                               | Filte        | er by Status       |                              | Door is Closed                |
| 0 | 1/3/2014 11:11:27  |                               | 1            | Access Granted     | Access Denied                | Door is Open                  |
| P | 1/3/2014 11:11:27  | Description to a fair for the | 1            | Door Opened        | Oppor Closed                 | Access Granted                |
| 0 | 1/3/2014 11:01:24  |                               | 1            | Door Forced Opened | V Door Held Opened           | Door is Closed                |
|   | 1/3/2014 11:01:23  |                               |              | ror                | Tampered                     | Door Forced Opened            |
| 0 | 1/3/2014 11:01:23  |                               |              |                    | A STATE OF A STATE OF A      | Door is Closed                |
| 0 | 1/3/2014 11:01:13  |                               |              |                    | OK Cancel                    | Door is Open                  |
| 2 | 1/3/2014 11:01:13  | Station Stateman and          | -            |                    |                              | Access Granted                |
| 0 | 1/3/2014 10:53:56  |                               | Main Do      | or                 | Main Door Office [DCU]       | Door is Closed                |
|   | 1/3/2014 10:53:55  |                               | Main Do      | or                 | Main Door Office (DCU)       | Door Forced Opened            |

You can also chose the Filter as shown above which will give you many more options for generating reports based on Events or Status.

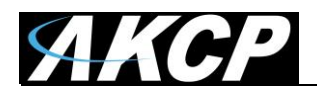

|   | Users              |          | Groups                   | Time Schedules | Access L        | ogs Upd         | ate Devices           |                  |        |
|---|--------------------|----------|--------------------------|----------------|-----------------|-----------------|-----------------------|------------------|--------|
|   | Start Date 1/ 1/20 | 14 🗐 -   | From 12:00:00 /          | AM 📳           | Select a Period | 1               |                       |                  |        |
|   | End Date 1/ 3/20   | 14 💷-    | To 12:11:06 F            | PM 🖗           | This Month      | •               | Apply                 | Export Filte     |        |
|   | Date / Time 🐾      | User 🐄   | (                        | Door Na        | me 🌤            | Host            | 12                    | Event 🐾          |        |
| 0 | 1/3/2014 11:23:26  |          |                          | Save As        |                 | -               | the March 19          | These or long    | ×      |
|   | 1/3/2014 11:23:25  |          |                          |                |                 |                 | and the second second |                  |        |
| 0 | 1/3/2014 11:23:25  |          |                          | Save in:       | Charles 💭       |                 | - 0                   | ) 🗊 🖻 🛄 -        |        |
| 0 | 1/3/2014 11:23:16  |          |                          | (Re)           | 5               |                 | Ν.                    |                  | Button |
| 0 | 1/3/2014 11:11:37  |          |                          | 23             | Libri           | uments          | -                     | Music<br>.ibrary |        |
|   | 1/3/2014 11:11:36  |          |                          | Recent Places  | ~               | 3f              |                       |                  |        |
| 0 | 1/3/2014 11:11:36  |          |                          |                | Pict            | ures            |                       | lideos           |        |
| 0 | 1/3/2014 11:11:27  |          |                          | Deskton        | Libr            | ary             |                       | library          |        |
| P | 1/3/2014 11:11:27  | 139445   | instant desired with the | i centop       |                 |                 |                       |                  |        |
| 0 | 1/3/2014 11:01:24  |          |                          |                |                 |                 |                       |                  |        |
|   | 1/3/2014 11:01:23  |          |                          | Libraries      |                 |                 |                       |                  |        |
| 0 | 1/3/2014 11:01:23  |          |                          |                |                 |                 |                       |                  |        |
| 0 | 1/3/2014 11:01:13  |          |                          | 1              |                 |                 |                       |                  |        |
| 2 | 1/3/2014 11:01:13  | 1933333  |                          | Computer       |                 |                 |                       |                  |        |
| 0 | 1/3/2014 10:53:56  |          |                          | 6              |                 |                 |                       |                  |        |
|   | 1/3/2014 10:53:55  |          |                          |                |                 |                 |                       |                  |        |
| 0 | 1/3/2014 10:53:55  |          |                          | Network        | File name:      | Property Locate | January 2014          | • Sa             |        |
| 0 | 1/3/2014 10:53:47  |          |                          |                | Courses to a    |                 |                       |                  |        |
| 2 | 1/3/2014 10:53:47  | (And Sa) | Same Story               |                | Save as type:   | CSV Document    | t (".csv)             | • Can            | 08     |
|   | 1/3/2014 10:02:17  |          |                          | Main Do        | Ser.            | Main            | inger owice incol     | Docusorcea       | openeo |
| 0 | 1/3/2014 10:02:17  |          |                          | Main Do        | or              | Main            | Door Office [DCU]     | Door is Close    | d      |
| 0 | 1/3/2014 10:02:16  |          |                          | Main Do        | pr .            | Main            | Door Office [DCU]     | Door is Close    | d      |

After generating your report, you can Export this data into a CSV type file which can then be imported into an Excel file or other types of file. To export your report just click on the Export button as shown in the screen shot above.

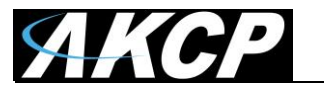

## **Blocking a User**

To block a user, move them to the No Access Group and Synchronize with the unit(s).

## **Re-Using or Re-Assigning Access Cards**

You can also delete the card number from one person and make a new UserProfile with that Card. The past Access Details for the first card owner is retained in the system.

If you update the User Profile of the First person with the Second Persons name for example changing Mary to Matt. Then all of the system log's would show Matt and Mary would cease to exist. So the best thing to do, for an example is if an employee works for you temporarily is to keep that user profile and remove their card number, save and synchronize. Then make a new employee with that card that way you can still search for Mary.

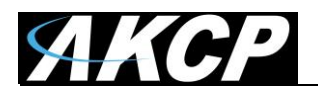

Please contact <u>support@akcp.com</u> if you have any further technical questions or problems.

Thanks for Choosing AKCP!